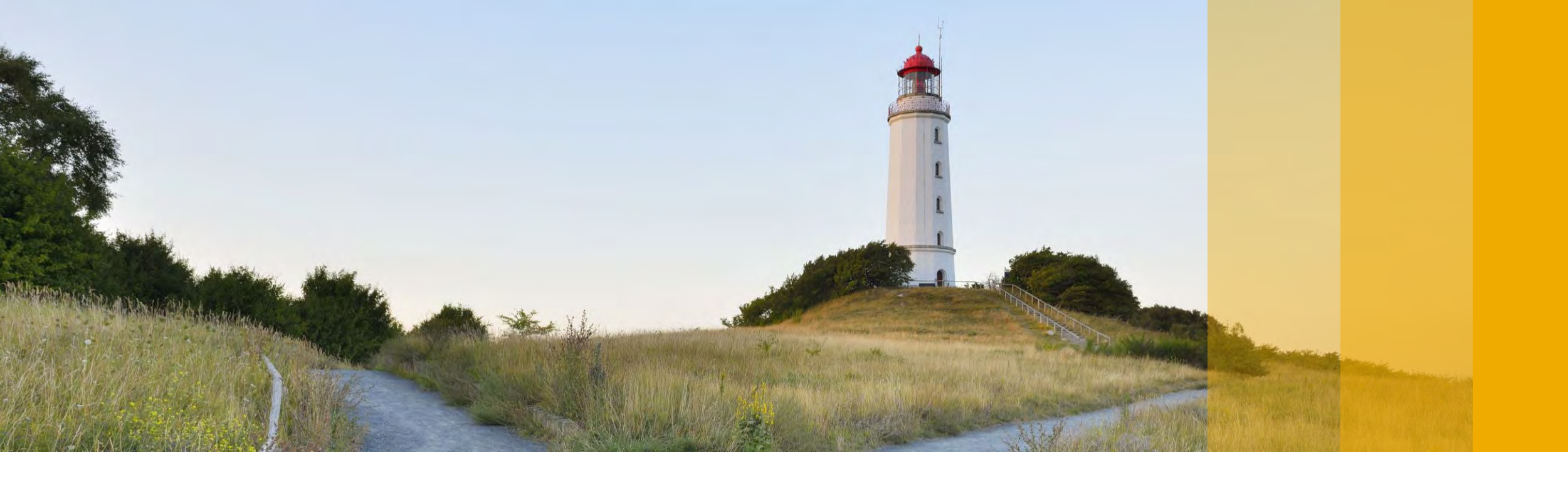

# SAP Innovation And Optimization Pathfinder How-To-Guide

How to extract all necessary information and request a Pathfinder report?

PUBLIC

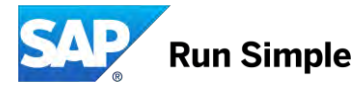

## **SAP Innovation and Optimization Pathfinder**

A tailor-made report highlighting innovation potentials, business process and IT optimizations

- Outlines customer-specific improvement and innovation opportunities based on the customer's current core SAP ERP system usage, business & IT performance
- Recommendations to optimize SAP solutions from an LOB and IT perspective, or implement software and cloud innovations using relevant SAP Enterprise Support or SAP Services offering
- Interactive report navigates customers to relevant information, services and tools and is free-of-charge for customers on SAP maintenance (all support models)

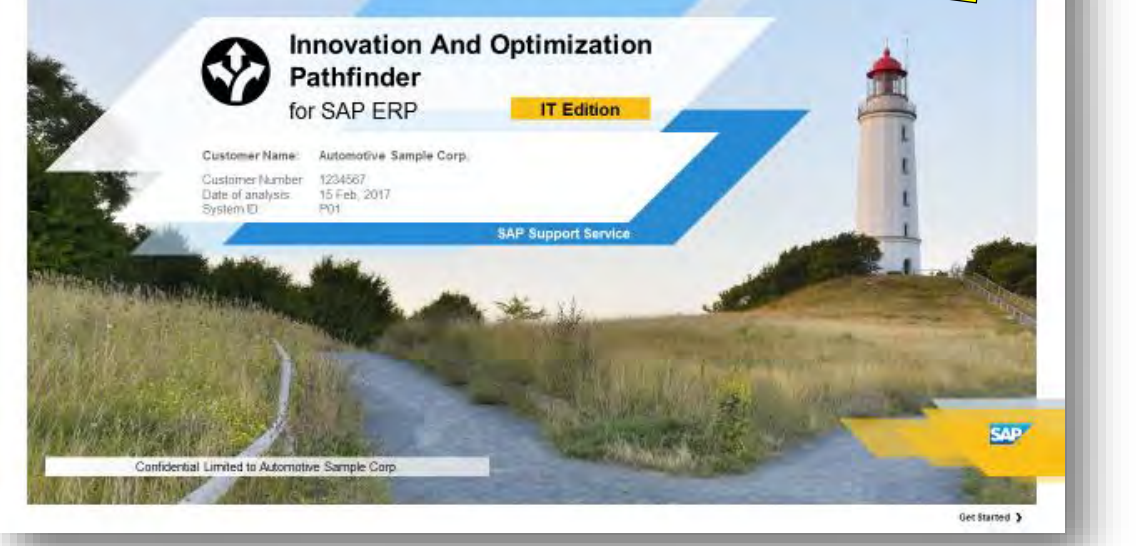

Key prerequisite:
 SAP Solution Manager 7.1 - SP 12 or higher

www.sap.com/pathfinder »

NEW

## **Prerequisites And Delivery Process Overview**

## Prerequisites at a glance:

- Enhanced SAP EarlyWatch Alert including business key figure information (key prerequisite: SAP Solution Manager 7.1 - SP 12)
- SAP system usage information from productive SAP ERP system collected by workload monitor (ST03N)

**Questions** »

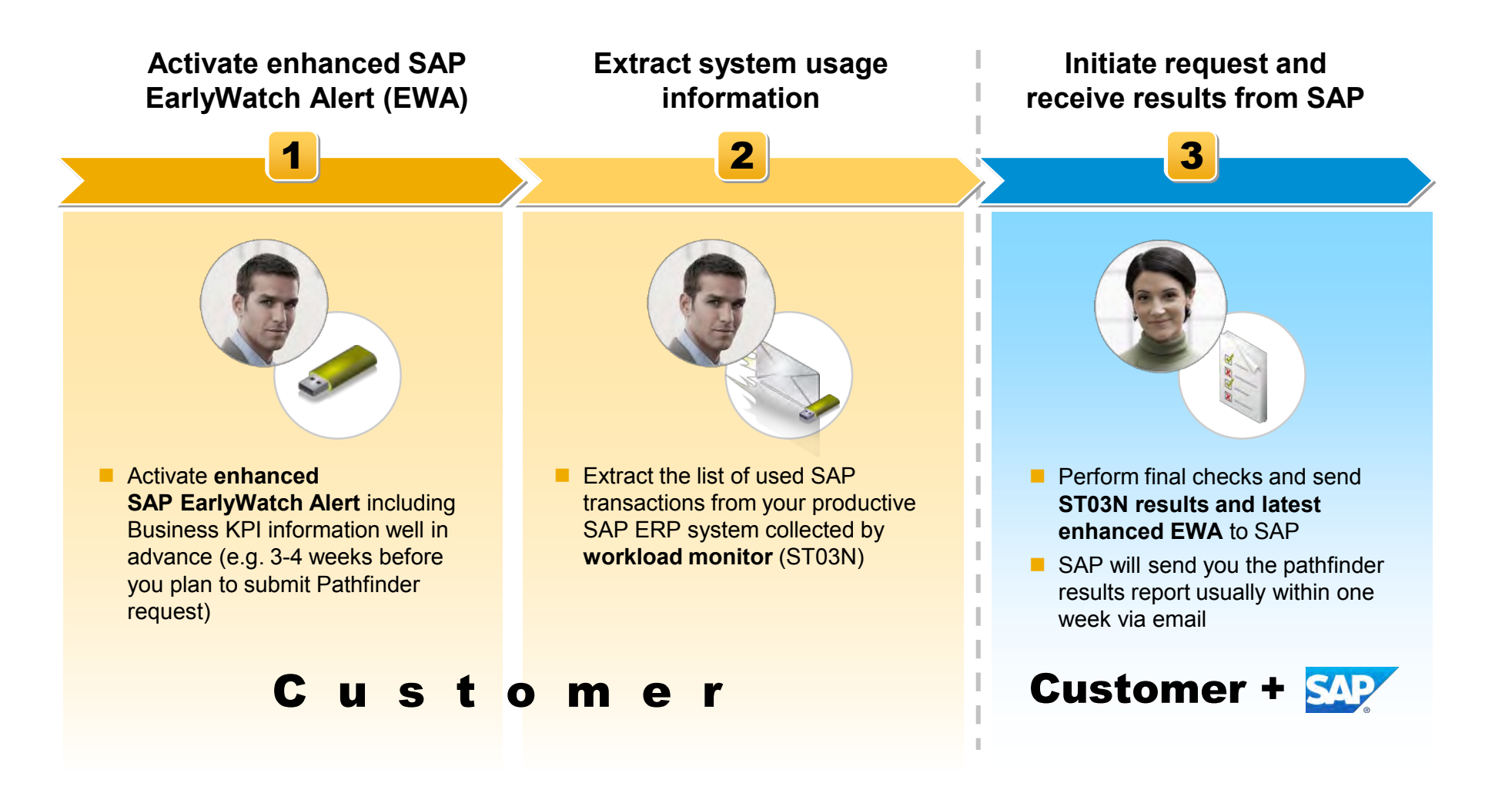

## 1. Activate enhanced SAP EarlyWatch Alert

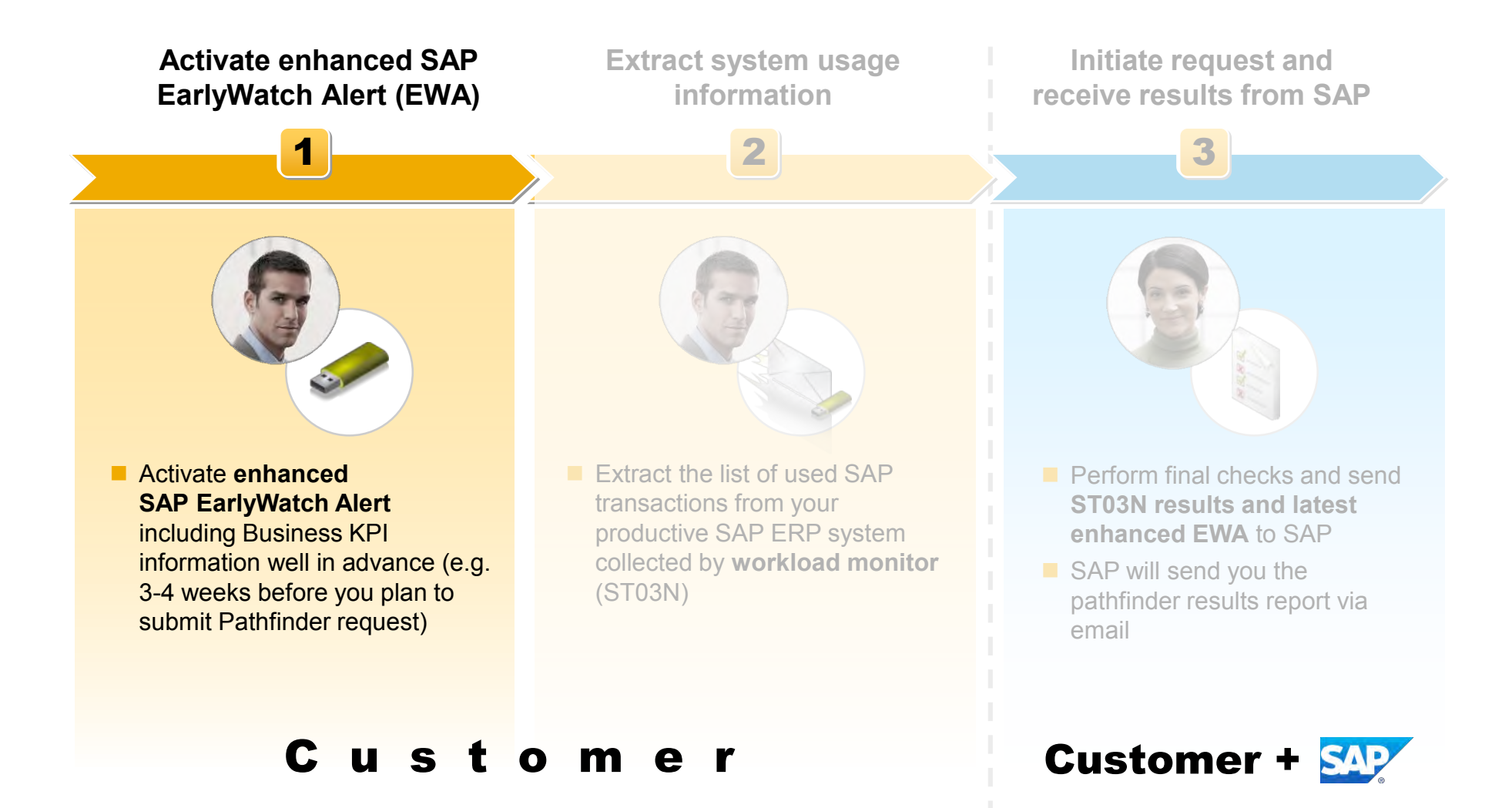

## Motivation: Business key figures in SAP EarlyWatch Alert

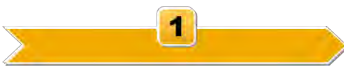

#### Activate enhanced SAP EarlyWatch Alert (EWA) with business key figures

#### Why?

Pathfinder requires your SAP ERP system's business performance data in order to provide you with business process improvement recommendations and benchmarks.

#### What?

SAP EarlyWatch Alert provides an additional chapter with information about business performance data ( $\rightarrow$  so called "business key figures", see example in the screenshot on the right side), this additional chapter is by default <u>not</u> active.

#### How?

This document explains how to execute the required additional configuration steps in SAP Solution Manager in order to activate the optional business key figures content in SAP EarlyWatch Alert.

#### **Business Key Figures**

#### Disclaimer

Please keep in mind that all assumptions and ratings in this presentation are based on our general experience with other customers and it does not necessarily mean that the findings are business critical in your particular case.

The following general rule of thumb applies to most ratings of application related backlog key figures: GREEN – the backlog is smaller than one day of typical daily throughput YELLOW – the backlog lise between one and five days of typical daily throughput RED – the backlog lise shove five days of typical daily throughput

All recommendations provided in this section are based on our general experience only. We advise you testing our recommendations before using them in your production system.

#### General Remark

Please note that overdue or exceptional business documents could be included in the measurements, which could be caused by systematical errors (e.g. user handling issues, configuration or master data issues, copen documents on inactive organizational units or document types). These documents often are not further processed by the business departments and often do not have a effect may act on customer satisfaction, revenue or working capital. Please note that these documents could have negative impacts on other areas like supply chain planning accuracy, performance (on other transaction, reports or processes) and data and reporting quality.

#### Reference Key Figures Measured Value Summary

The below mentioned measured values originate from your backend system. For each value that may represent a certain amount of open, overdue or exceptional documents, there is a rating given as a first criticality indicator. The rating can be based on absolute number references or relate to a certain business throughput. Note that a rating can only be assigned if a reference value is available (in case of relative evaluation) or an absolute number is basis for judgment.

#### MEASURED VALUE OVERVIEW

| ting | Business Area: Key Figure<br>Short Name                    | Measured Value                                                                                                    |
|------|------------------------------------------------------------|----------------------------------------------------------------------------------------------------|
| ź    | Finance:Overdue customer<br>payments (actual fiscal year)  | 3258 open customer items in Accounts Receivable in the current<br>were identified, whereby the due date for payment is overdue by more<br>than 30 days.               |
| ź    | Order To Cash:Deliveries with<br>overdue invoices          | 1352 deliveries with overdue Invoices were identified.                                                                                                    |
| ۵    | Order To Cash:Orders (GI in the<br>past but not delivered) | 11973 open sales orders were found that were not delivered or only<br>partially delivered with at least one schedule line that has a goods<br>issue date in the past. |
| ۵    | Procure To Pay:Overdue PO<br>items                         | 85200 purchase order items were identified that are overdue by more<br>than 10 days and that are not yet completely delivered.                                        |
| ź    | Plan To Produce:Failed goods<br>movement                   | 1130 failed goods movements were identified that are more than one<br>day old.                                                                                        |
| ۵    | Plan To Produce:Open planned<br>orders                     | 10902 planned orders were identified for which the planned opening<br>date is in the past.                                                                            |

SAP Active Global Support provides several self-assessments or guided services to encourage a customer to benefit from a SAP Business Process Analysis, Stabilization or Improvement project.

## **Overview: Business key figures in SAP Early Watch Alert**

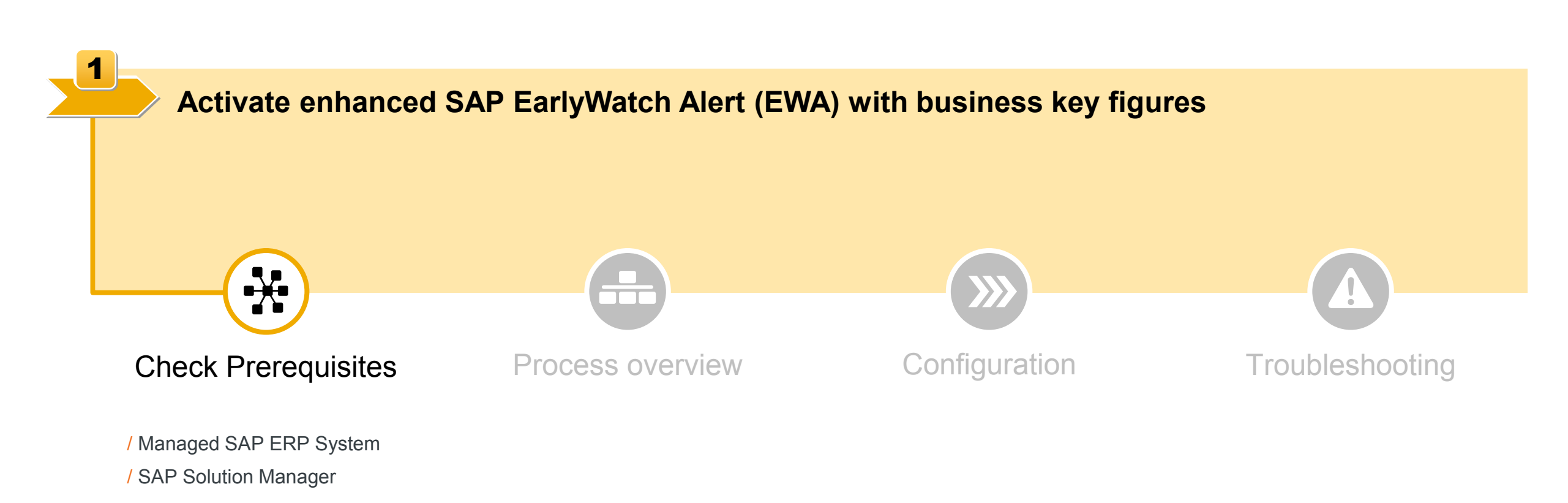

Activate enhanced SAP EarlyWatch Alert (EWA)

1

## **Prerequisites for enhanced SAP EarlyWatch Alert**

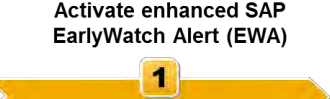

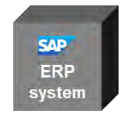

#### 1. Managed system:

- Has to be an ERP system (e.g. SAP ERP, SAP ECC or SAP R/3).
- Correct authorization for data collection job in SDCCN TASK PROCESSOR (e.g. role SAP\_MANAGED\_BPOANA\_DIS) → Follow Knowledge Base
   Article 2282310 (step 2.3), Important note: This is the most common reason for failure so make sure to check this authorization!

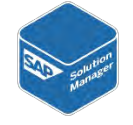

#### 2. SAP Solution Manager:

- Service delivery framework should be on most up-to-date version (see service content update, AGS\_UPDATE), at least **ST-SER** \*\_2010\_1 SP26.
- SAP Solution Manager 7.1:
  - Service platform framework (ST 710) needs version SP12 at least.
  - Special case for Solution Manager SP13 Systems: Implementation of SAP Note 2196109 has to be verified (if message "Note 2196109 cannot be implemented" appears, no further action is necessary) to be able to push & activate SAP EWA configuration to the managed system
- SAP Solution Manager 7.2:
  - Service platform framework (ST 720) needs version SP3 at least

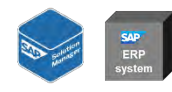

#### 3. Both systems (SAP ERP & SAP Solution Manager):

- At least ST-A/PI Version 01S SP01 is required
- Although it is not necessary to be on the latest version of ST-A/PI, it is recommended to do so
- Basic configuration of SAP EarlyWatch Alert is required

## **Overview: Business key figures in SAP Early Watch Alert**

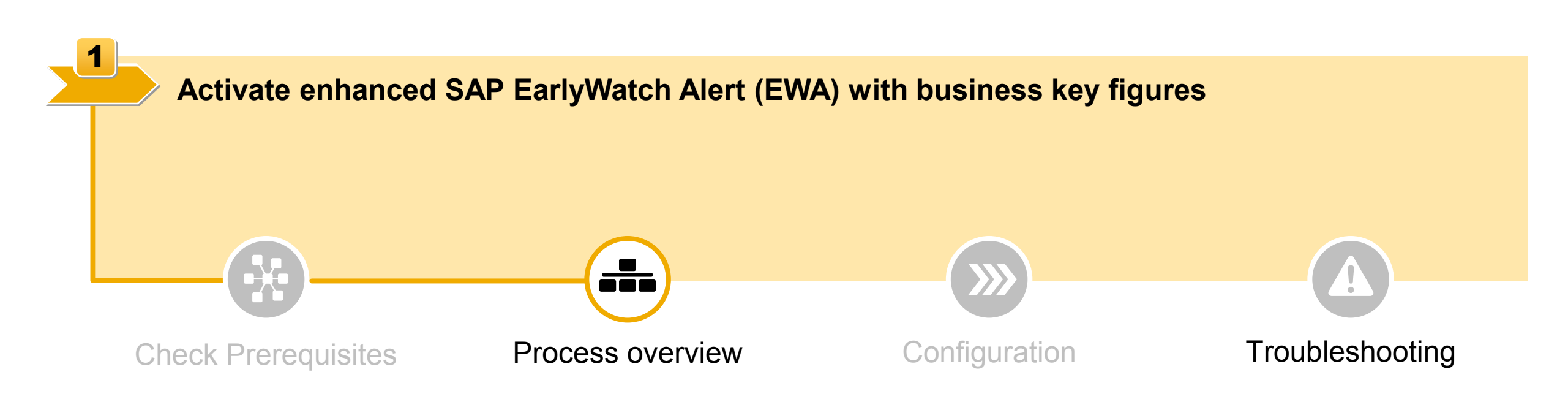

Activate enhanced SAP EarlyWatch Alert (EWA)

1

## **Process Overview**

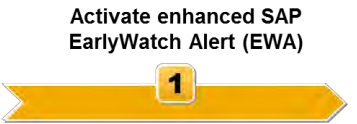

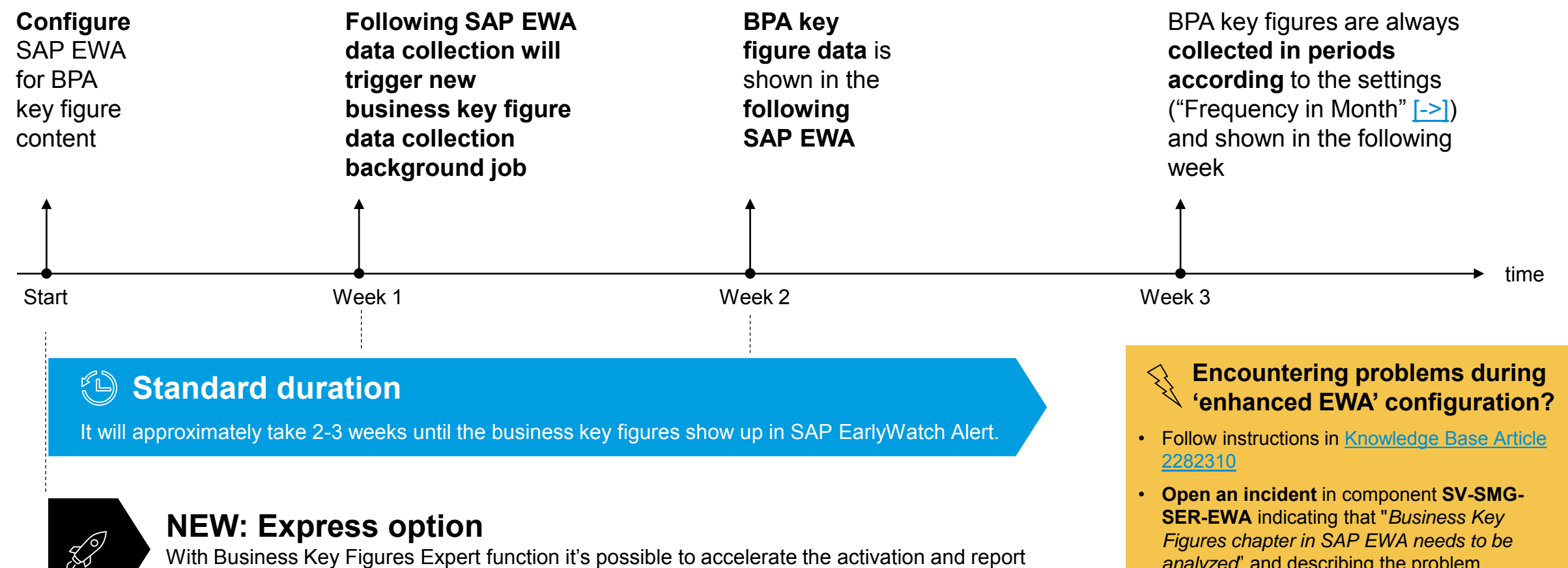

With Business Key Figures Expert function it's possible to accelerate the activation and report generation procedure to a few hours instead of waiting 2-3 weeks (additional prerequisites).

> **Click here for more** troubleshooting tips »

analyzed' and describing the problem

## **Overview: Business key figures in SAP Early Watch Alert**

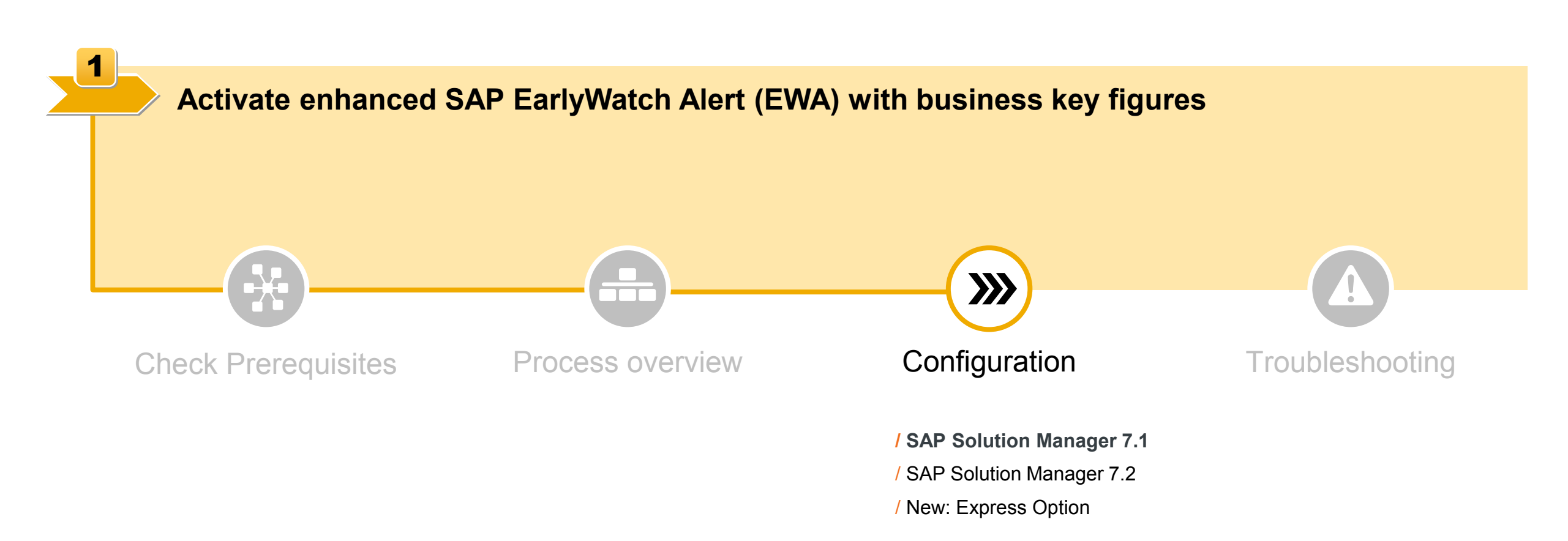

Activate enhanced SAP EarlyWatch Alert (EWA)

1

## SAP Solution Manager 7.1: Work Center "Solution Manager Configuration"

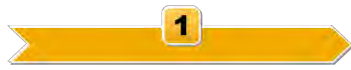

# How to access the work center in SAP Solution Manager 7.1?

- 1. Enter transaction SOLMAN\_WORKCENTER
- Either directly choosing register tab "Solution Manager Configuration" or via tab "SAP Solution Manager Administration" and "Related Links" / "Configuration" / "Solution Manager Configuration".
- 3. In "Solution Manager Configuration" choose "Earlywatch Alert Management" / Step "5.2".

|                                                                                      | SAP Solution Manager Administration Technical Administration                                           |
|--------------------------------------------------------------------------------------|----------------------------------------------------------------------------------------------------|
| Overview                                                                             |                                                                                                    |
| Landscape                                                                            | Landscape                                                                                              |
| Infrastructure                                                                       | elements (technical systems, databases, hosts,).                                                       |
| Self-Diagnosis                                                                       |                                                                                                    |
| Self-Monitoring                                                                      | Self-Diagnosis                                                                                         |
| Solutions                                                                            | Check your SAP Solution Manager system and the managed<br>systems for configuration or runtime errors. |
| Projects                                                                             | · · · ·                                                                                                |
| Users                                                                                | Salutions                                                                                              |
| <ul> <li>Related Links</li> </ul>                                                    | Gives an overview of the configured solutions.                                                         |
| Configuration                                                                        |                                                                                                    |
| System Preparation<br>Solution Manager Configuration<br>Managed System Configuration | Users<br>Maintain SAP Solution Manager Standard Users                                                  |
| Service Connections                                                                  |                                                                                                    |

## **Activate Business Key Figures**

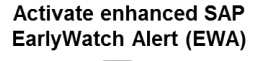

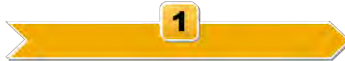

#### How to activate enhanced SAP EarlyWatch Alert content?

- 1. Choose solution that contains the system.
- 2. Set "BPA active" for the relevant SAP ERP system.
- Set "Frequency in Month" for the relevant system to
   "0" (→ frequency of data collection = 1 week)

| Overview                                               |                                                              | 4 Maintain Recipients | 5 Configure EWA 5.1 | Maintain Peak 5.2  | Business Process                                    |
|--------------------------------------------------------|--------------------------------------------------------------|-----------------------|---------------------|--------------------|-----------------------------------------------------|
| System Pro                                             | eparation                                                    | - /                   | Content K           | Business Hours     | Analysis                                            |
| Basic Conf                                             | iguration                                                    | 1                     |                     |                    |                                                     |
| Managed S                                              | systems Configura                                            |                       |                     |                    |                                                     |
| SAP IT Infra                                           | astructure Manag                                             |                       |                     |                    |                                                     |
| EarlyWatch                                             | Alert Management                                             |                       |                     |                    |                                                     |
| Technical I                                            | Monitoring                                                   |                       |                     |                    |                                                     |
| Business F                                             | Process Monitoring                                           |                       |                     |                    |                                                     |
| Scheduled                                              | Business Process An<br>38718 Solution                        | alysis                |                     |                    |                                                     |
| Scheduled                                              | Business Process An<br>38718 Solution (7)<br>Product Version | alysis                | BPA ACTIVE          | Frequency in Month | Set frequency                                       |
| Scheduled<br>olution: D0<br>System<br>370              | Business Process An<br>38718 Solution                        | alysis                | BPA ACTIVE          | Frequency In Month | Set frequency                                       |
| Scheduled<br>olution: D0<br>System<br>370<br>23A       | Business Process An<br>38718 Solution                        | elysis                | BPA ACTIVE          | Frequency In Month | Set frequency<br>to "0"                             |
| Scheduled<br>Jution: D0<br>System<br>370<br>23A<br>2V6 | Business Process An<br>38718 Solution                        | elysis                | BPA ACTIVE          | Frequency In Month | Set frequency<br>to "0"<br>(=frequency o            |
| Scheduled<br>System<br>370<br>23A<br>2V6<br>507        | Business Process An<br>38718 Solution                        | Alysis                | BPA ACTIVE          | Frequency In Month | Set frequency<br>to "0"<br>(=frequency o<br>1 week) |

## Tip

"Frequency in month" is decisive for when the data collection happens in the managed system. In cases where data collection ran but no data was shipped, is it necessary to wait until the next scheduled data collection run. That is the time of the last data collection run plus additionally the time specified for next data collection by "Frequency in month" parameter.

- → Set the "Frequency in months" to "0" (=1 week)
- → Also note that it is possible to schedule "ad-hoc" EWA (see next slide)

## **TIP: Reduce waiting time and schedule Ad-Hoc EWA**

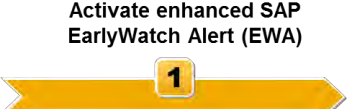

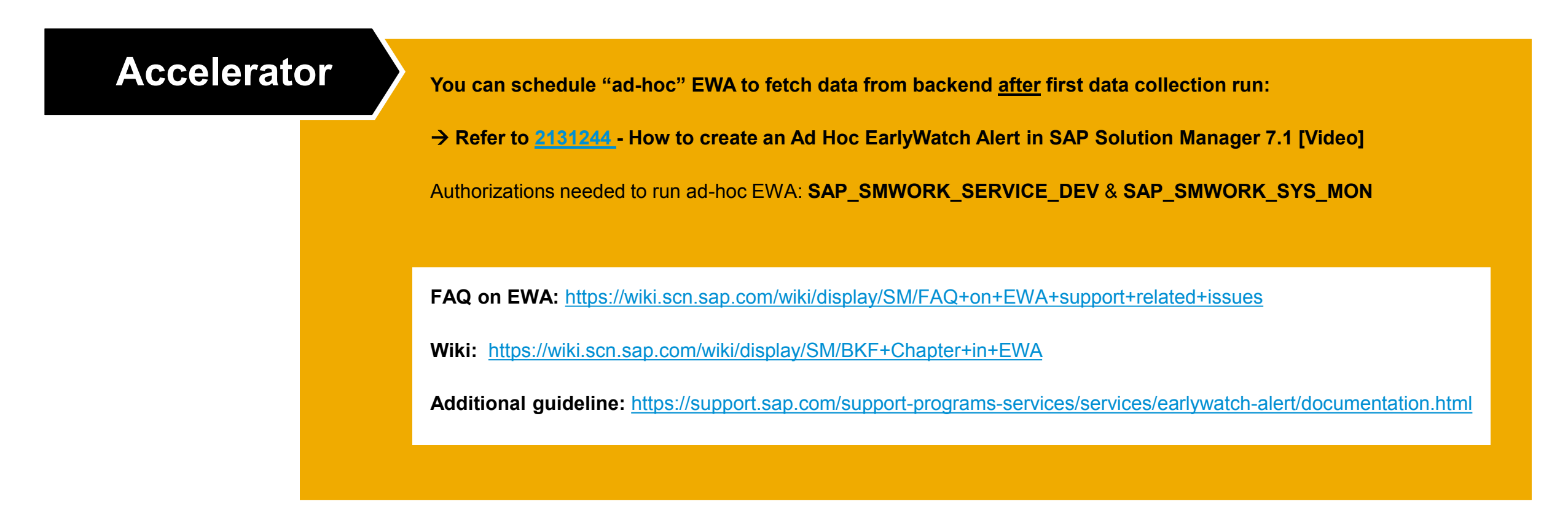

## **Overview: Business key figures in SAP Early Watch Alert**

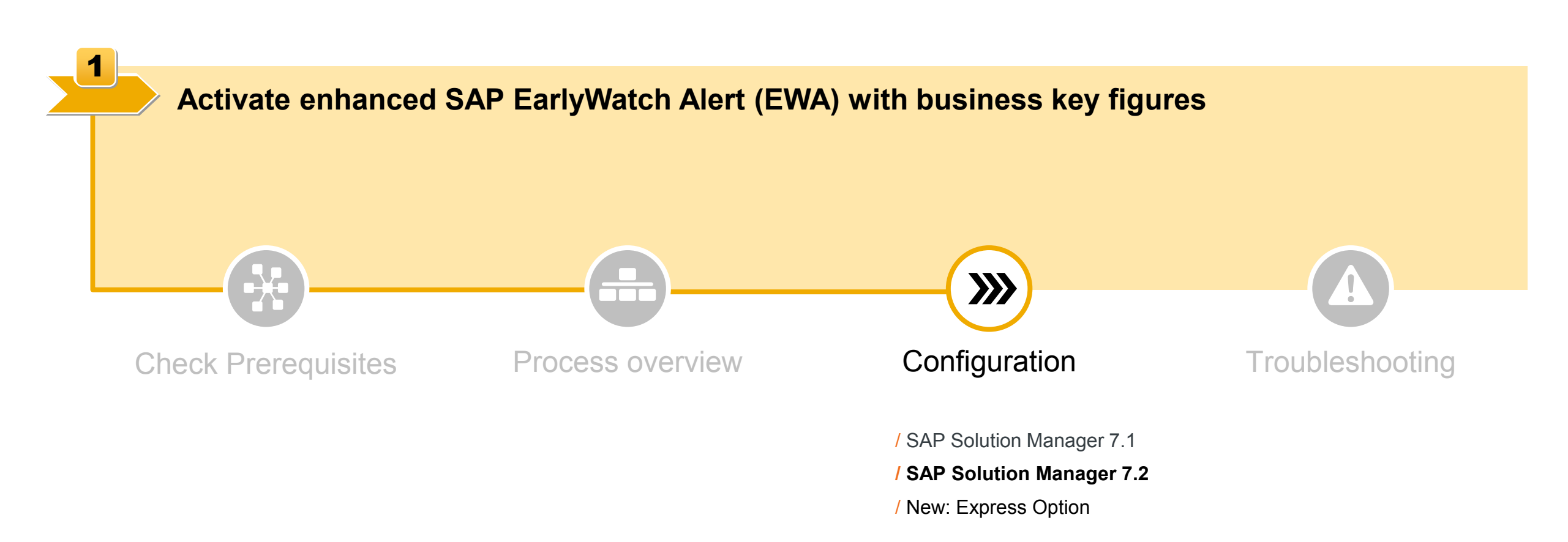

Activate enhanced SAP EarlyWatch Alert (EWA)

1

Activate enhanced SAP EarlyWatch Alert (EWA)

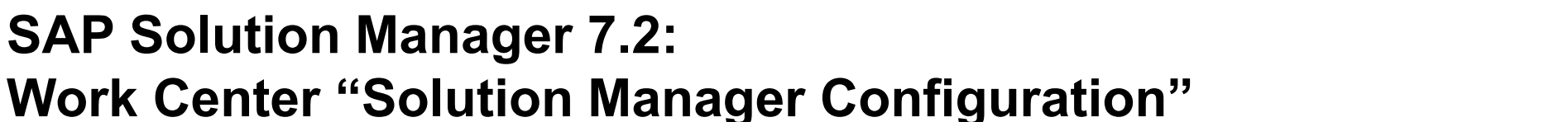

# How to access the work center in SAP Solution Manager 7.2?

- I. Transaction SOLMAN\_WORKCENTER
- II. Navigate to the Engagement and Service Delivery Work Center and Click on the 'Configuration EarlyWatch Alert' tile or via tile "Configuration – All scenarios" and "Scenario" / "Application Operations" / "EarlyWatch Alert Management".
- III. Select relevant SAP ERP system for which you want to modify configuration in Step "1 Define Scope"
- IV. Choose Step "6.2 Business Process Analysis"

| Engagements<br>Service Delivery                       | Completed Sessions<br>Service Delivery | Active Sessions<br>Service Delivery           | Top Issues<br>Service Delivery       | Issues<br>Service Delivery         | Tasks<br>Service Delivery                    |
|-------------------------------------------------------|----------------------------------------|-----------------------------------------------|--------------------------------------|------------------------------------|----------------------------------------------|
| Dpen Cycles                                           | ☑ 0<br>Sessions                        | Sessions                                      | Deen Top Issues                      | Den issues                         | D<br>Open Tasks                              |
| My Tasks<br>Service Delivery                          | EarlyWatch Alert<br>Reports            | Planned Services<br>Update<br>Application Log | Configuration Service Content Update | Configuration Value Management Das | Configuration<br>Service Job Parallelization |
| Open Tasks                                            | For the Last 7 Days                    | Θ                                             | ¢                                    | ¢                                  | ¢                                            |
| SAP Engagement and<br>Service Delivery<br>Work Center | Configuration<br>EarlyWatch Alert      | Engagements<br>Value Management Das           | Support Requests<br>Service Delivery | Access Keys<br>Service Delivery    |                                              |
|                                                       | 0                                      | • <b>•</b>                                    |                                      | ٩                                  |                                              |

Remark: The role for Engagement and Service Delivery Work Center is SAP\_SMWORK\_SERVICE\_DEV.

## **Activate Business Key Figures**

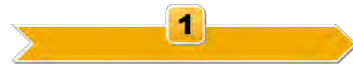

#### What to do in the SAP Earlywatch Alert content configuration?

- I. Set "Activate Data Collection" checkbox for the selected system
- II. Set "Frequency in Month" for the selected system to "0" (→ frequency of data collection = 1 week)

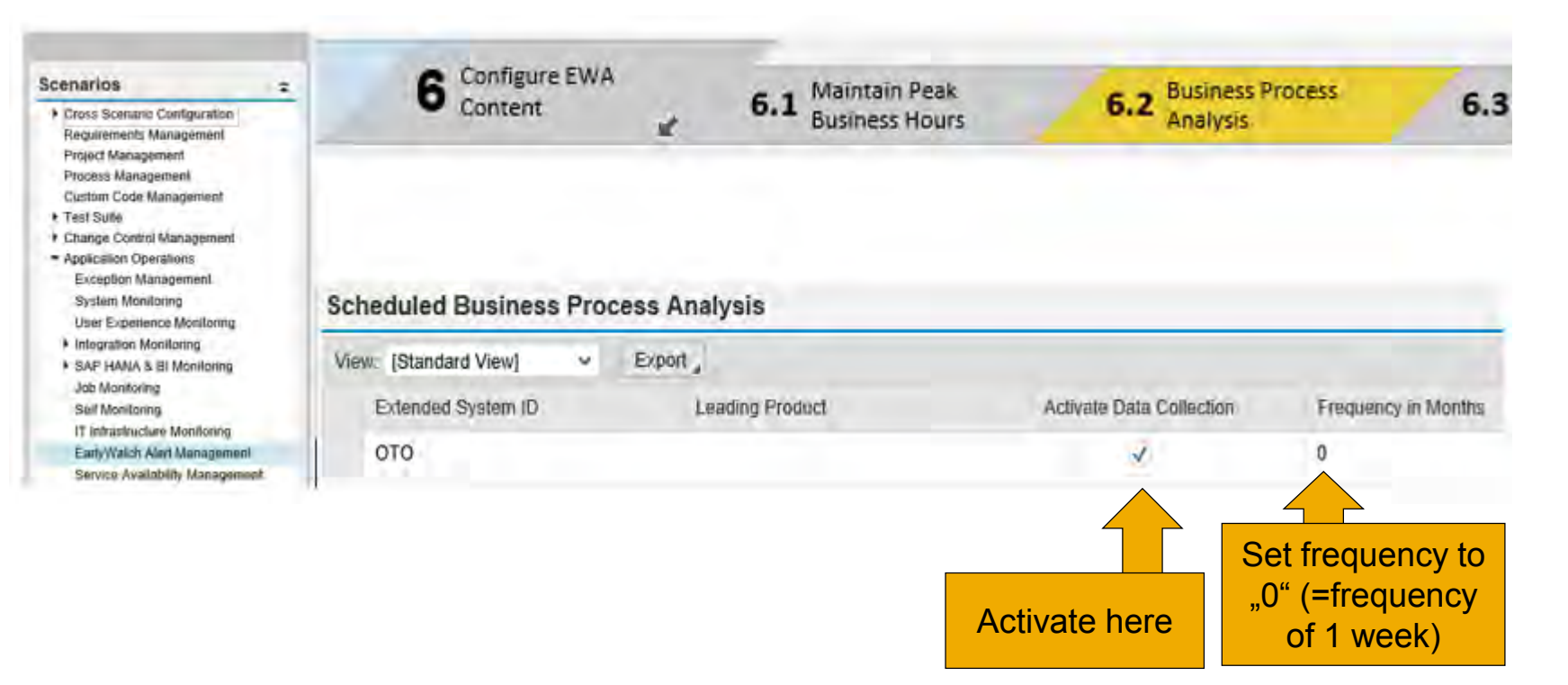

## Tip

"Frequency in month" is decisive for when the data collection happens in the managed system. In cases where data collection ran but no data was shipped, is it necessary to wait until the next scheduled data collection run. That is the time of the last data collection run plus additionally the time specified for next data collection by "Frequency in month" parameter.

→ Set the "Frequency in months" to "0" (=1 week)

→ Also note that it is possible to schedule "ad-hoc" EWA (see next slide)

## **TIP: Reduce waiting time and schedule Ad-Hoc EWA**

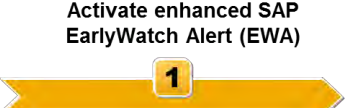

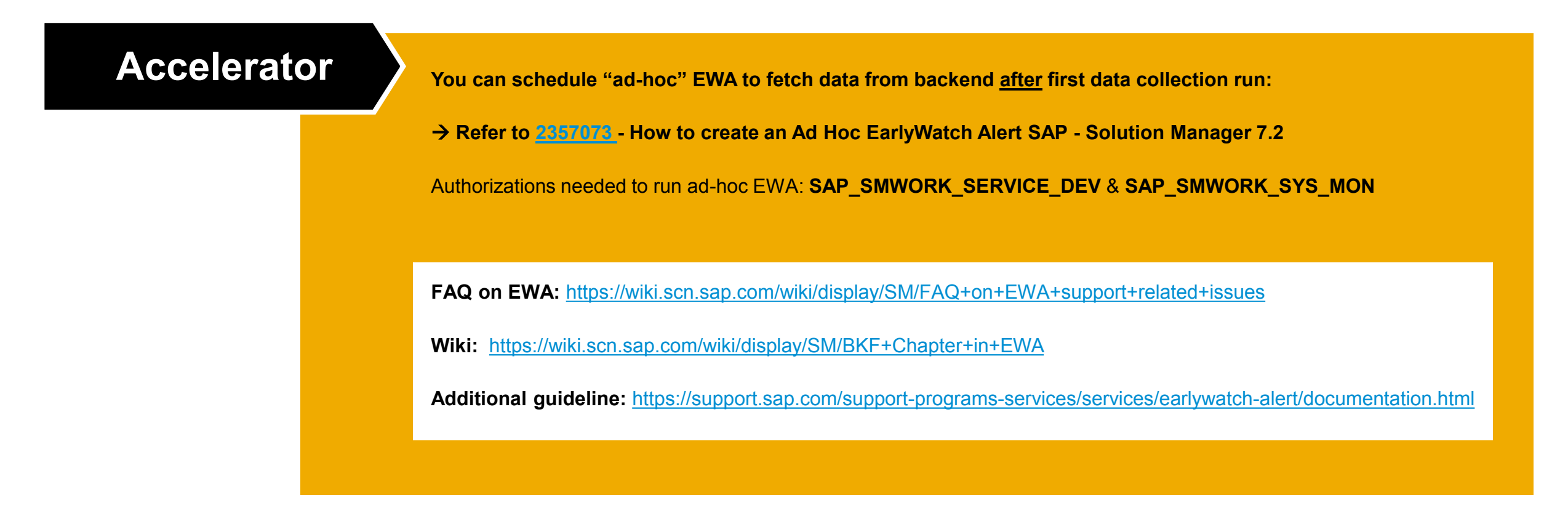

## **Overview: Business key figures in SAP Early Watch Alert**

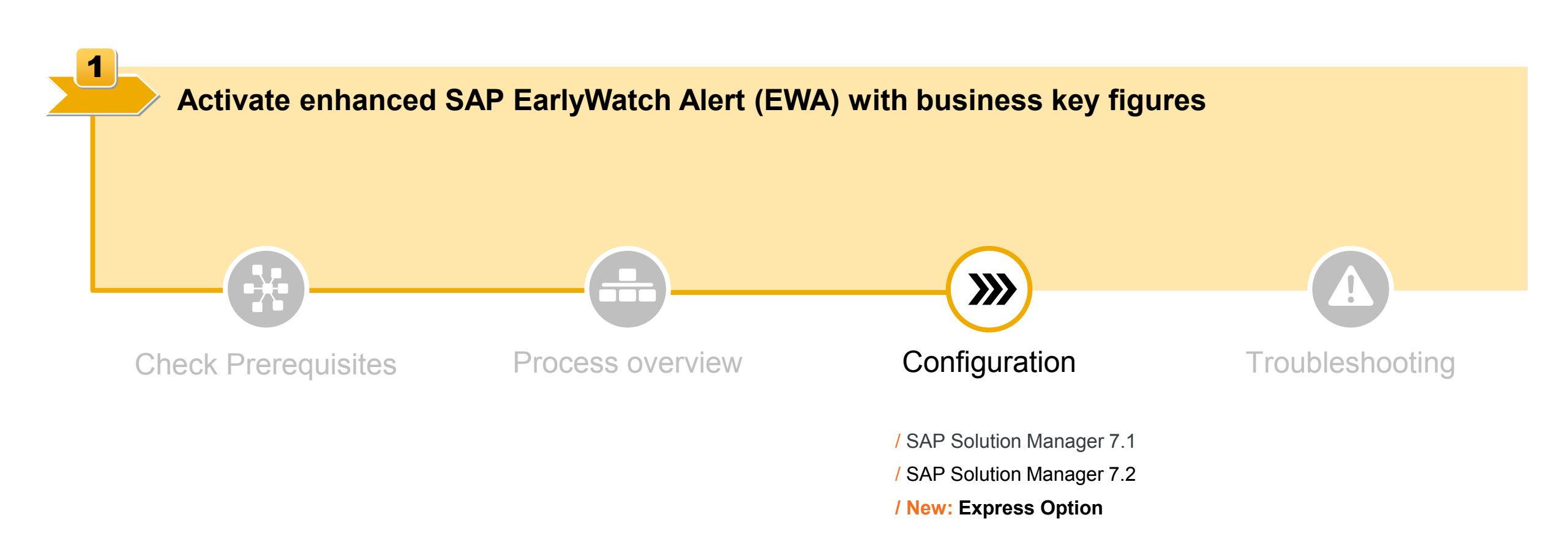

Activate enhanced SAP EarlyWatch Alert (EWA)

1

#### **NEW: Express option**

Immediate Business Key Figures data collection

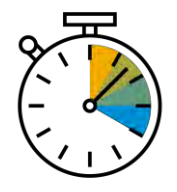

#### Express option

SAP EarlyWatch Alert expert mode accelerates the activation and report generation procedure to a few hours instead of waiting 2-3 weeks.

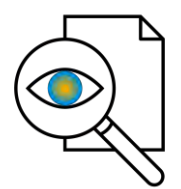

#### More transparency

Additional **troubleshooting help** in SAP EarlyWatch Alert report if there are problems with enhanced content activation.

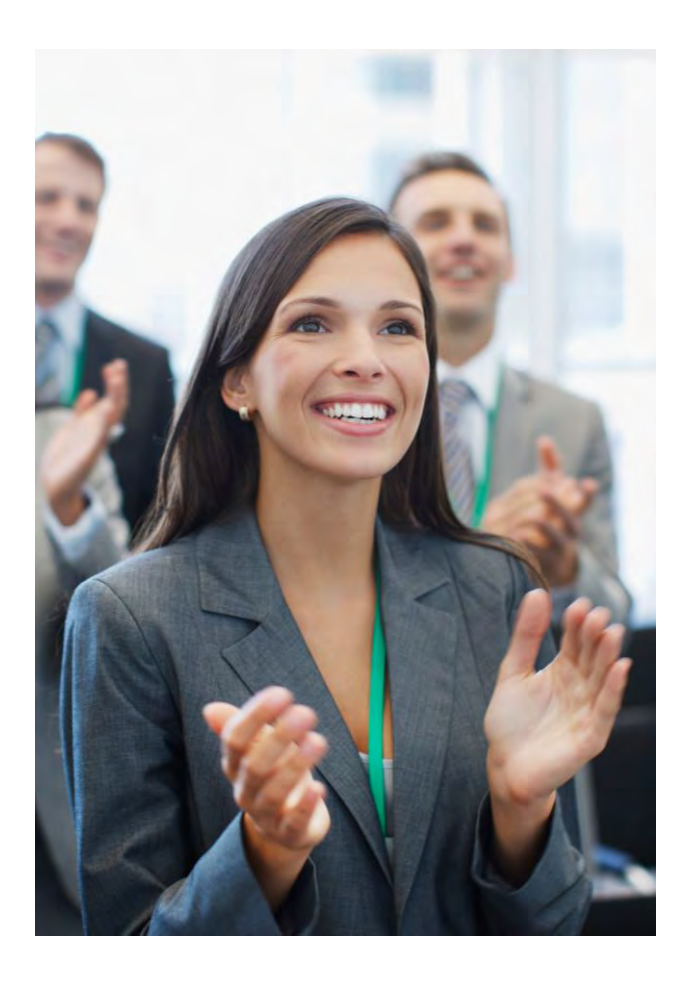

#### **NEW: Express option to immediately collect Business Key Figures Prerequisites**

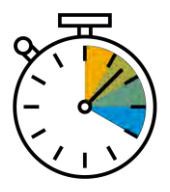

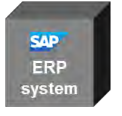

#### 1. Managed system:

- ST-A/PI Version 01S SP01: Implementation of <u>SAP Note 2366193</u> and <u>SAP Note 2477832</u> to correct ST-A/PI Version 01 – SP01 framework and enable on-demand (immediate) Business Key Figures data collection.
- ST-A/PI Version 01S SP02:

Implementation of <u>SAP Note 2471867</u> and <u>SAP Note 2477832</u> to correct ST-A/PI Version 01 – SP02 framework and enable on-demand (immediate) Business Key Figures data collection.

- Starting ST-A/PI Version 01S - SP03 the new functionality is directly included

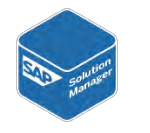

#### 2. SAP Solution Manager:

 Service delivery framework needs to have the most up to date version (see service content update, AGS\_UPDATE), at least ST-SER 720 SP9 or higher (typically updated automatically via service content update)

#### **NEW: Express option to immediately collect Business Key Figures** Step 1: Activate new Expert Function

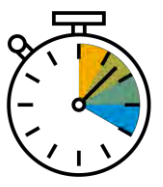

| Earbalaten alart Saccion                                                                            |                                                                                                    |                                                                                                    |                          |                                                                                                    |                                                                                                    |
|----------------------------------------------------------------------------------------------------|----------------------------------------------------------------------------------------------------|----------------------------------------------------------------------------------------------------|--------------------------|----------------------------------------------------------------------------------------------------|----------------------------------------------------------------------------------------------------|
| Police Session Scope                                                                                | Business Key Figures Chapter Settings                                                                                                    |                                                                                                    |                          |                                                                                                    |                                                                                                    |
| Plandscane                                                                                          | Scope                                                                                                    |                                                                                                    |                          |                                                                                                    |                                                                                                    |
| Session Initialization                                                                              |                                                                                                    |                                                                                                    |                          |                                                                                                    |                                                                                                    |
| Software Configuration For OPT                                                                      | This check can be used for several special expert features. The "Busin                                                                                                    | ess Key Figures" section can be adjusted here according to a number                                                                                                    | er of individual require | rements.                                                                                                    |                                                                                                    |
| SAP System Configuration for OPT                                                                    | Only experts should change parameter values or execute buttons.                                                                                                    |                                                                                                    |                          |                                                                                                    |                                                                                                    |
| Service Preparation and Data Quality of QPT                                                         | Procedure                                                                                                    |                                                                                                    |                          |                                                                                                    |                                                                                                    |
| Software Change and Transport Management of Q                                                       | PT                                                                                                    |                                                                                                    |                          |                                                                                                    |                                                                                                    |
| Hardware Configuration                                                                              | Use buttons or change parameter values according to your needs.                                                                                                    |                                                                                                    |                          |                                                                                                    |                                                                                                    |
| Hardware Capacity: Host Overview                                                                    | Rating                                                                                                    |                                                                                                    |                          |                                                                                                    |                                                                                                    |
| Hardware Capacity                                                                                   |                                                                                                    |                                                                                                    |                          |                                                                                                    |                                                                                                    |
| Business Key Figures Chapter Settings                                                               | Information rating only.                                                                                                    |                                                                                                    |                          |                                                                                                    |                                                                                                    |
| BKF Info & Admin for SAP EWA                                                                        | Background                                                                                                    |                                                                                                    |                          |                                                                                                    |                                                                                                    |
| Business Key Figures                                                                                |                                                                                                    |                                                                                                    |                          |                                                                                                    |                                                                                                    |
| Reference Key Figures Measured Value Summary                                                        | "Reactivate BKF Chapter" button: Set a flag in the session database (F                                                                                                    | TAB / BTAB) to ensure that this section is used in this session and in                                                                                                    | n future sessions.       |                                                                                                    |                                                                                                    |
| <ul> <li>SAP Business Process Analytics</li> </ul>                                                  |                                                                                                    |                                                                                                    |                          |                                                                                                    |                                                                                                    |
| SAP Active Global Support Follow-Up Opportunitie                                                    | Report Preview Coptions Report Preview Coptions                                                                                                    | activate BKF Chapter Read BKF DC Timestamp Start Key Figure                                                                                                    | e DC Read BKF a          | ind Process Start KF DC a                                                                                                    | And Process                                                                                                    |
| Cross Application Business Process Analysis                                                         |                                                                                                    |                                                                                                    |                          |                                                                                                    |                                                                                                    |
| Appendix<br>Service Data Quality                                                                    | READ: Release Inform Chapter Setti Additional Settings                                                                                                    | Globals Overview Parameter Long Te Parameter Long Te                                                                                                    | exts Main Paramet        | 1                                                                                                    |                                                                                                    |
| Cover Page                                                                                          |                                                                                                    |                                                                                                    |                          |                                                                                                    |                                                                                                    |
| Alert Overview and Service Summary                                                                  |                                                                                                    | Volue Developing                                                                                                    | Comment Malers           |                                                                                                    | Description (laws)                                                                                                    |
|                                                                                                    | ID Short lext                                                                                                    | value Description                                                                                                    | Current value            | P Status St St Parameter                                                                                                    | Description (long)                                                                                                    |
| Check Overview                                                                                      | 00010 Fachia New DVF Chashs                                                                                                    |                                                                                                    |                          |                                                                                                    | I nere are two separate applica                                                                                                    |
| Check Overview                                                                                      | 00010 Enable New BKF Checks                                                                                                    | X for enabling new checks.                                                                                                    | V                        | FI GI Expert                                                                                                    | These are hus sensate applies                                                                                                    |
| Check Overview<br>Guided Self Services<br>Service Reporting Repository                              | 00010 Enable New BKF Checks<br>00011 Invisibilize Old Checks<br>00012 Show additional accounters                                                                                                    | ✓ X for enabling new checks.<br>✓ X for making old checks invisible.                                                                                                    | 2                        | FI GI Expert                                                                                                    | There are two separate applica                                                                                                    |
| Check Overview<br>Guided Self Services<br>Service Reporting Repository<br>Appendix - Internal       | 00010         Enable New BKF Checks           00011         Invisibilize Old Checks           00012         Show additional parameters           00989         Automatic Rescencion Flore                                                                                                    | <ul> <li>X for enabling new checks.</li> <li>X' for making old checks invisible.</li> <li>X' for showing the additional paramete</li> <li>X' for showing the additional paramete</li> </ul>                                                                                                    |                          | Image: Fight of Expert       Image: Fight of Expert       Image: Fight of Expert       Image: Fight of Expert       Image: Fight of Expert                           | There are two separate applica<br>This can be selected to bring u                                                                                                    |
| Check Overview<br>Guide Self Services<br>Service Reporting Repository<br>Appendix - Internal        | 00010         Enable New BKF Checks           00011         Invisibilize Old Checks           00012         Show additional parameters           00080         Automatic Processing Flag           10001         Enable PEC Exatures (Event Functions)                                                                                                    | <ul> <li>X for enabling new cnecks.</li> <li>X for making old checks invisible.</li> <li>X for showing the additional paramete</li> <li>X for automatic bit content processing</li> <li>X for automatic bit content processing</li> </ul>                                                      |                          | Image: Find Expert       Image: Find Expert       Image: Find Expert       Image: Find Expert       Image: Find Expert       Image: Find Expert                      | There are two separate applica<br>This can be selected to bring u<br>This can be selected to make s                                                                     |
| ©Check Overview<br>©Guided Self Services<br>∃Service Reporting Repository<br>> Appendix - Internal  | 00010         Enable New BKF Checks           00011         Invisibilize Old Checks           00012         Show additional parameters           00080         Automatic Processing Flag           10001         Enable RFC Features (Expert Functions)           10002         Enable RFC Features (Expert Functions)                                                                              | ✓     X for enabling new cnecks.       ✓     X for making old checks invisible.       ✓     X for showing the additional paramete       ✓     X for automatic bkf content processing       ✓     X for showing buttons to interact with.       ✓     X for showing buttons to previot paramete |                          | <ul> <li>✓ FI GI Expert</li> <li>✓ FI GI Expert</li> <li>✓ FI GI Expert</li> <li>✓ FI GI Expert</li> <li>✓ FI GI Expert</li> </ul>                                   | There are two separate applica<br>This can be selected to bring u<br>This can be selected to make s<br>This can be marked to enable s                                   |
| ©Check Overview<br>©Guided Self Services<br>∋ Service Reporting Repository<br>> Appendix - Internal | 00010         Enable New BKF Checks           00011         Invisibilize Old Checks           00012         Show additional parameters           00080         Automatic Processing Flag           10001         Enable RFC Features (Expert Functions)           10002         Enable RFC Features (Expert Functions)           10002         Enable Readersed Long Description (Expert Functions) | <ul> <li>X for enabling new cnecks.</li> <li>X for making old checks invisible.</li> <li>X for showing the additional paramete</li> <li>X for showing buttons to interact with.</li> <li>X for showing buttons to persist para</li> <li>Y for showing buttons to traveline paramete</li> </ul> |                          | <ul> <li>FI GI Expert</li> <li>FI GI Expert</li> <li>FI GI Expert</li> <li>FI GI Expert</li> <li>FI GI Expert</li> <li>FI GI Expert</li> <li>FI GI Expert</li> </ul> | There are two separate applica<br>This can be selected to bring u<br>This can be selected to make s<br>This can be marked to enable s<br>This can be marked to enable s |

Step 1: Activate the new expert function will reveal four new buttons

#### NEW: Express option to immediately\ collect Business Key Figures Step 2: Use new Expert Buttons

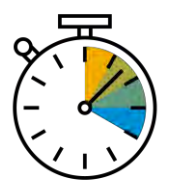

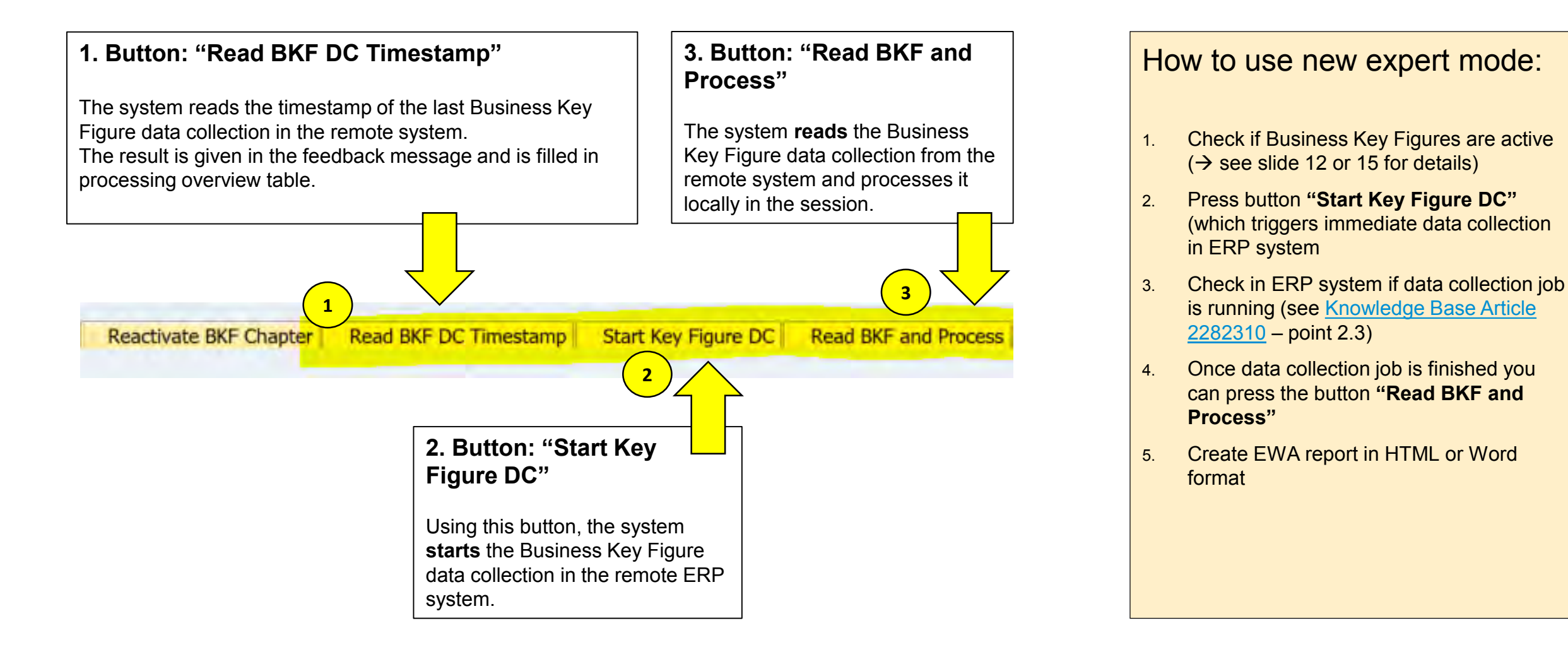

## **Overview: Business key figures in SAP Early Watch Alert**

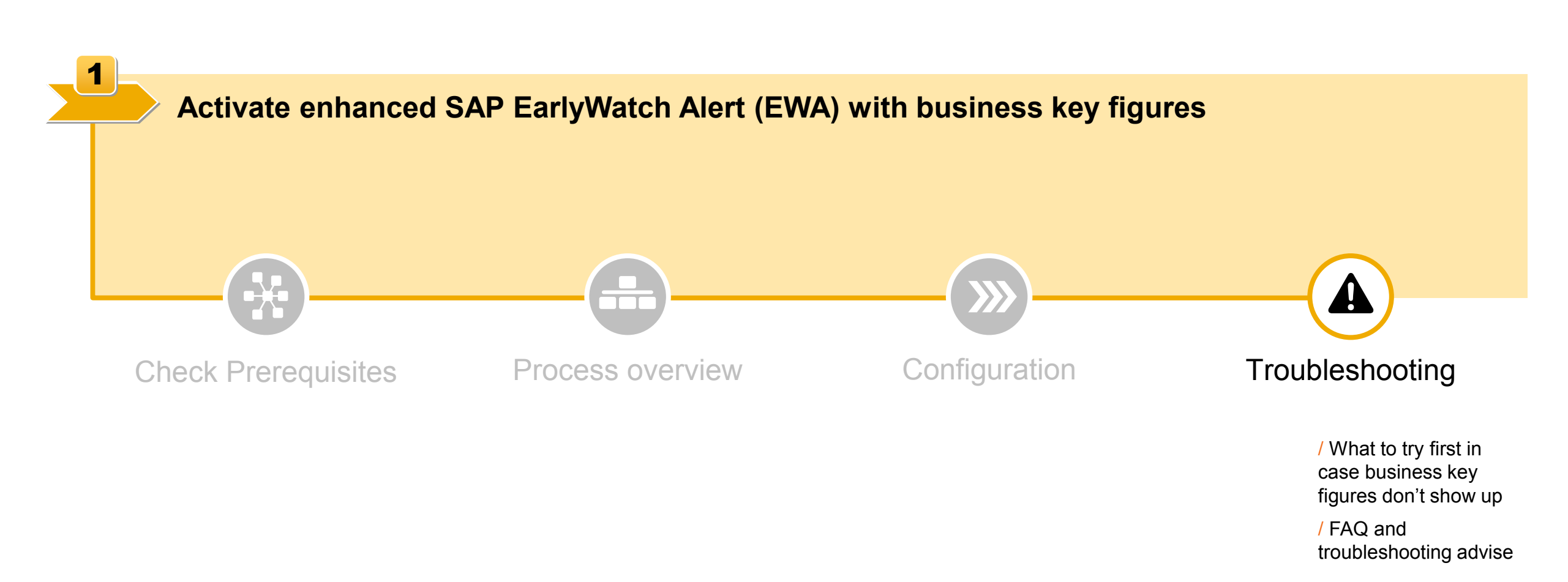

Activate enhanced SAP EarlyWatch Alert (EWA)

1

## **Troubleshooting Tip: De-Activate and re-activate BPA**

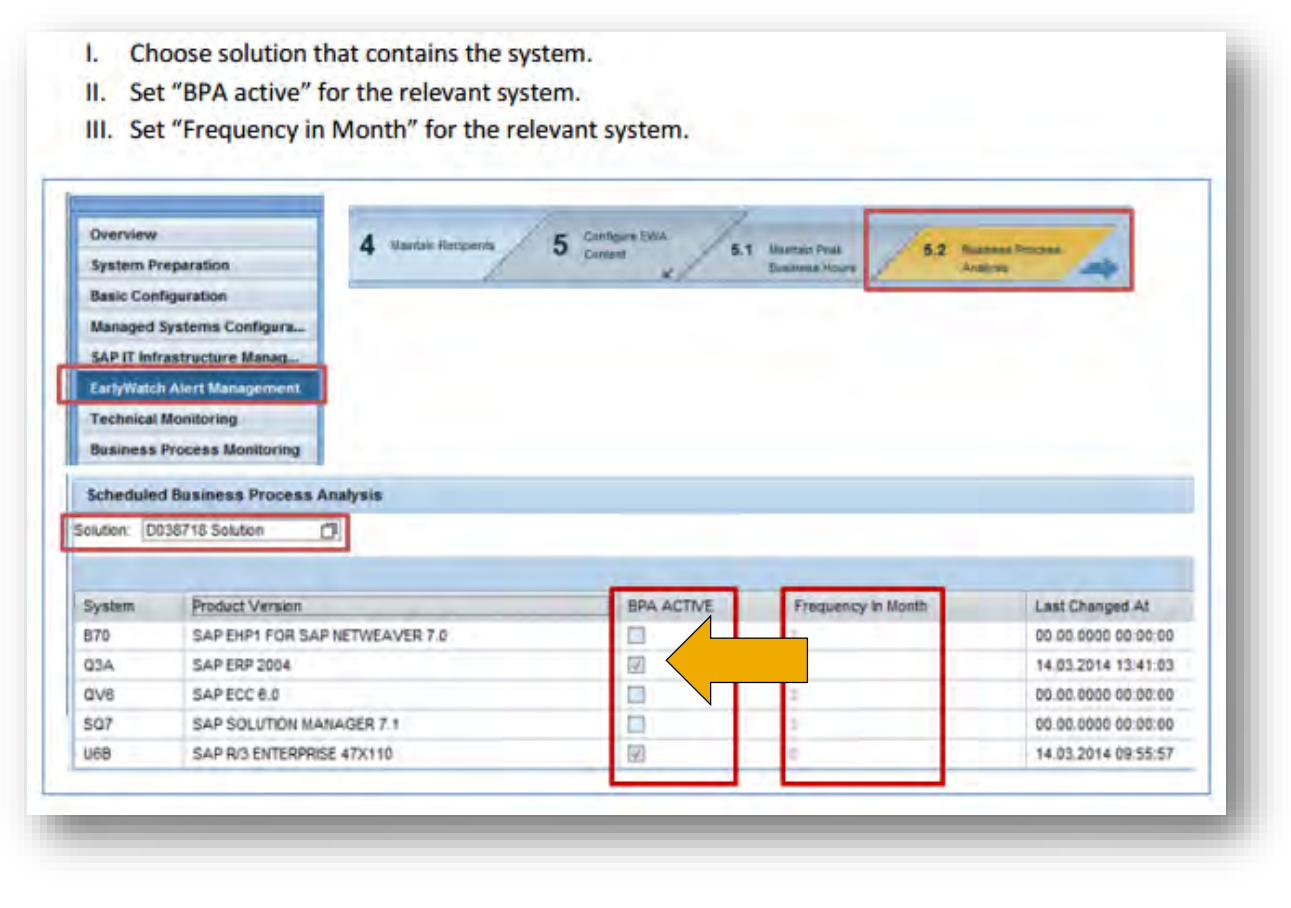

- Additionally, we have found that deactivating and clicking 'save' and then activating BPA again has been helpful in triggering the download (BPA = option for Business Key Figures content activation)
- So as a tip, if any changes were done, it is strongly recommended to uncheck BPA and save and then check it again to get the most recent date.
- This will help to ensure the download is triggered on the managed system and help to ensure the BPA section is shown in the EWA report.

Activate enhanced SAP EarlyWatch Alert (EWA)

1

## **FAQ and Troubleshooting**

#### Q1: What shall I do if I encounter problems during 'enhanced EWA' configuration?

- Follow instructions in Knowledge Base Article (KBA) 2282310
- **Open an incident** in component **SV-SMG-SER-EWA** indicating that "*Business Key Figures chapter in SAP EWA needs to be analyzed*" and describing the problem.
- Side Note: It's important to check that the EWA collection job runs in the right client of the productive system (the one with the productive data..).

#### Q2: Which additional information sources are available?

- FAQ on EWA: https://wiki.scn.sap.com/wiki/display/SM/FAQ+on+EWA+support+related+issues
- Wiki: https://wiki.scn.sap.com/wiki/display/SM/BKF+Chapter+in+EWA
- Additional guideline: <u>https://support.sap.com/support-programs-services/services/earlywatch-alert/documentation.html</u>

#### Q3: Are more than those key figures available?

→ Yes, there are many more out-of-the-box key figures available: <u>https://go.support.sap.com/kpicatalog</u>

#### Troubleshooting Guidance

Most common problems can be solved by following the steps from Knowledge Base Article 2282310 »

## 2. Extract information and initiate request

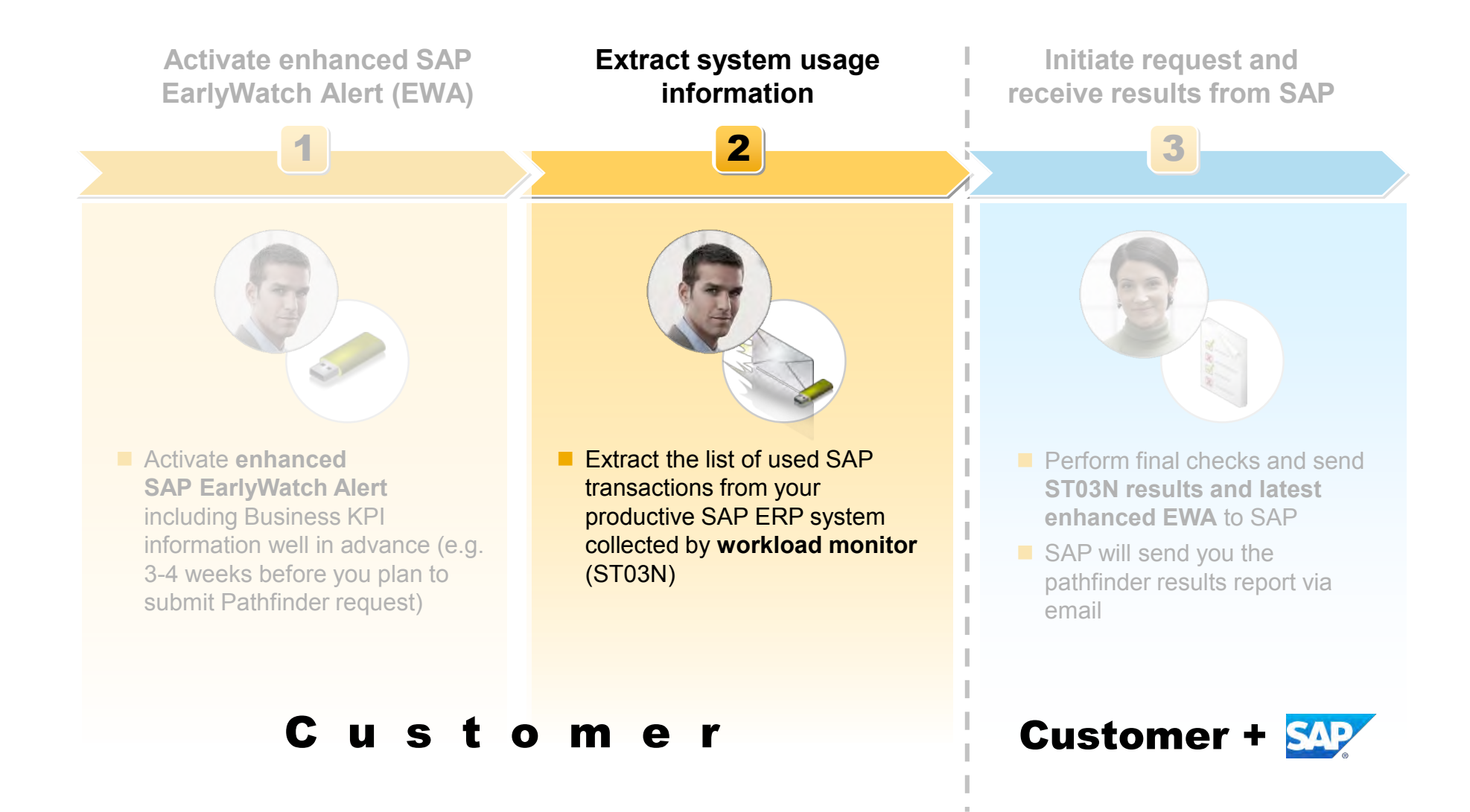

Extract system usage information

2

## STEP 1: Open Transaction "ST03N" in Your Productive SAP ERP System

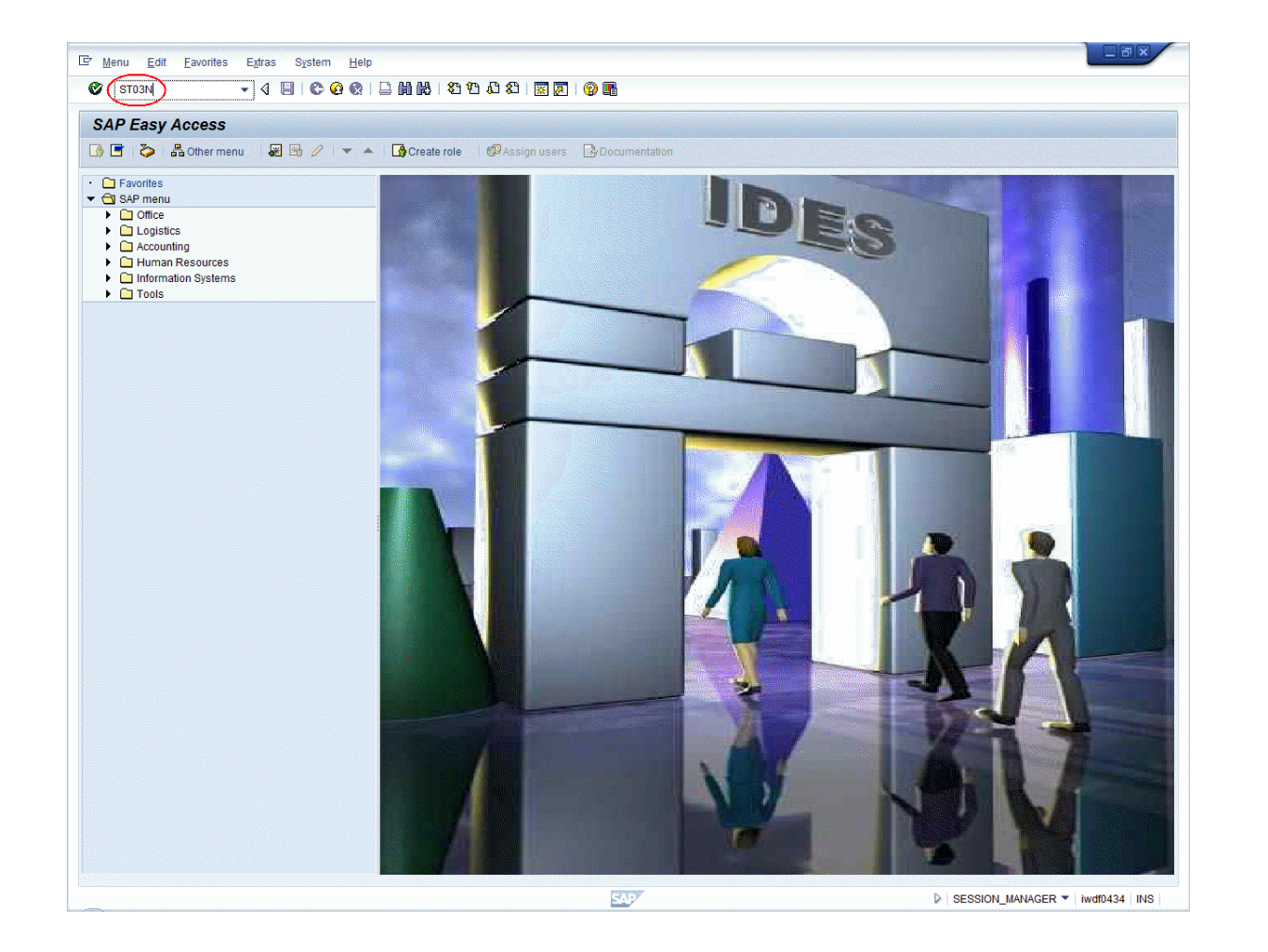

## Please perform the following steps:

Logon to your productive SAP ERP system and call transaction "ST03N"

#### Please note:

The steps described in this document are based on a SAP ERP 6.0 EHP6 system. In systems with other releases the screens might vary slightly. In case of questions please contact us at pathfinder@sap.com

#### **STEP 2: Call Transaction Profile**

Extract system usage information

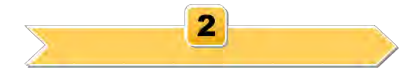

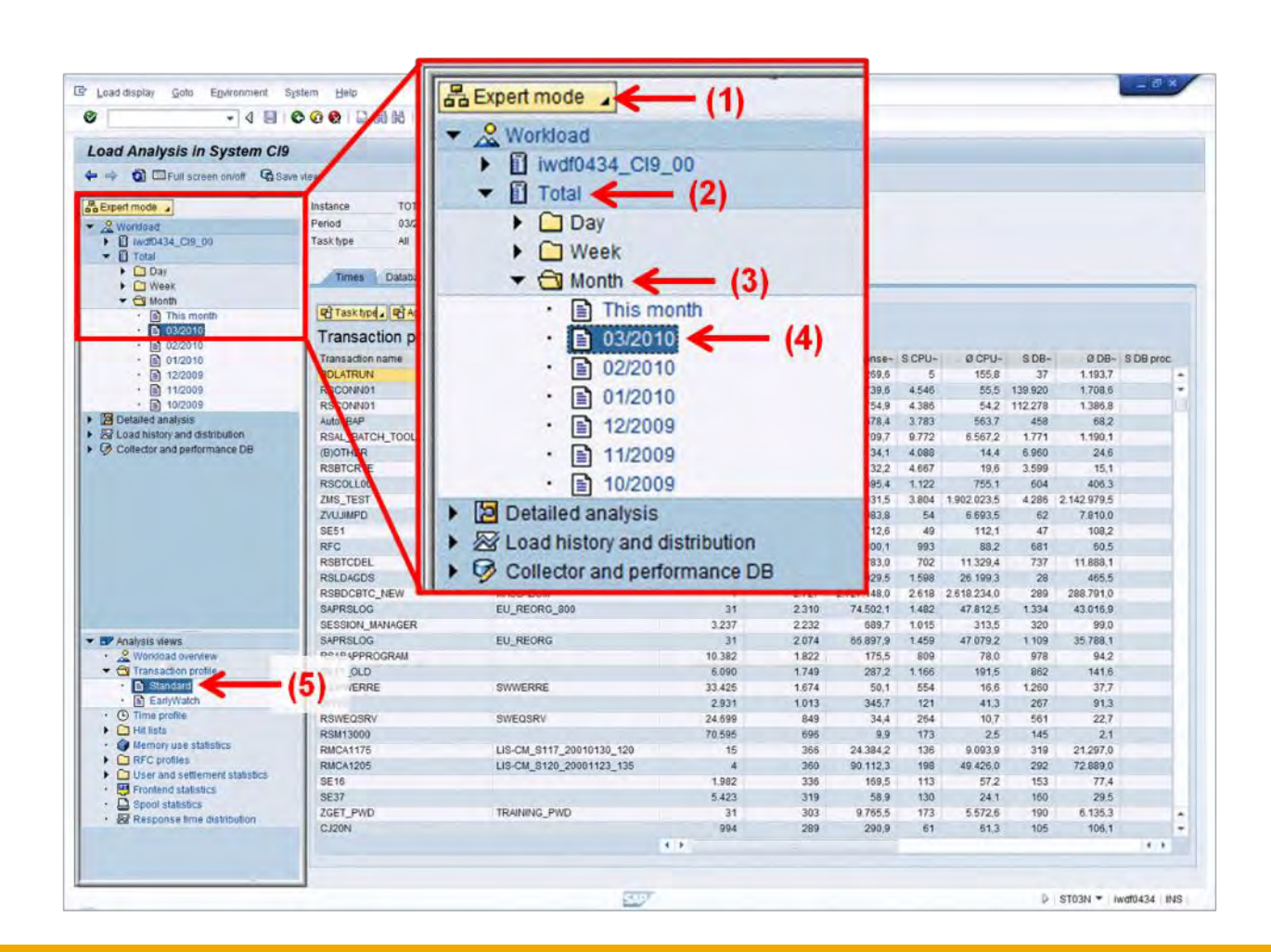

# Please perform the following steps:

- Choose "Expert mode" from the drop-down in the top left corner (1)
- Unfold the branch "Total" (2) to include statistics from all application servers
- Unfold the branch "Month" (3)
- Choose the latest full month (4)

Example: if today is April 7<sup>th</sup>  $\rightarrow$  choose March

Open the item "Transaction profile" and choose "Standard" in the navigation menu at the bottom left (5)

#### Tip: If possible provide us 2-3 months of usage data incl. one monthly close

#### **STEP 3: Export ALV-List to a Spreadsheet**

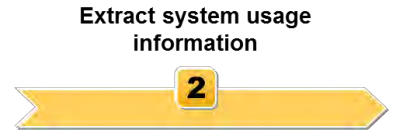

| oad Analysis in System Cl                          | 9                                                                                                    |                           |                |                     |             |       |             |         |             |                                                                                                    |
|----------------------------------------------------|----------------------------------------------------------------------------------------------------|---------------------------|----------------|---------------------|-------------|-------|-------------|---------|-------------|----------------------------------------------------------------------------------------------------|
| 📫 🏟 🖾 Full screen on/off 🔞 S                       | ave view                                                                                                    |                           |                |                     |             |       |             |         |             |                                                                                                    |
| Expert mode                                        | Instance TOTAL                                                                                                    | First                     | record         | 00                  | 00:20       |       |             |         |             |                                                                                                    |
| & Workload                                         | Period 03/2010                                                                                                    | Last                      | record         | 23                  | 59:58       |       |             |         |             |                                                                                                    |
| D wdf0434_CI9_00     Total                         | Task type All                                                                                                    | Time                      | period         | 23                  | 59 38       |       |             |         |             |                                                                                                    |
| P Day                                              | The second second second                                                                                                    |                           | 1 date         |                     |             |       |             |         |             |                                                                                                    |
| Week                                               | Times Database Parts of                                                                                                    | response une Gui unes A   | i data         |                     |             | _     | _           |         |             | _                                                                                                    |
| 🕶 😋 Month                                          |                                                                                                    |                           |                |                     |             |       |             |         |             |                                                                                                    |
| This month                                         | Task type Aggregato (                                                                                                    |                           |                |                     |             | 10    |             |         |             |                                                                                                    |
| <ul> <li>B 03/2010</li> </ul>                      | Transaction profile: Tim                                                                                                    | es: T Total time (s), Ø   | Time/stec      | Spreadsheet         | <u> </u>    | • (2  | 4)          |         |             |                                                                                                    |
| · · · · · · · · · · · · · · · · · · ·              | Transaction pages                                                                                                    | Packersund ish same       | thumber of st  | Word processing     | -           | -     |             | 0.00.   | 0.00-       | 0.00 mm                                                                                                    |
| E 12/2010                                          | BOLATRUN                                                                                                    | AUTO SESSION MANAGER      | realized or st | Local file          |             | E     | 155.0       | 200-    | 1 102 7     | o no hioc                                                                                                    |
| E 11/2009                                          | PSCONN01                                                                                                    | SENDMAIL                  | 916            | Send                |             | 4.545 | 55.5        | 130.020 | 1 708 6     |                                                                                                    |
| . 10/2009                                          | RSCONN01                                                                                                    | SENDMAIL RMI              | 80 5           | Office              |             | 4 385 | 54.2        | 112 278 | 1 386.8     |                                                                                                    |
| Detailed analysis                                  | AutoABAP                                                                                                    |                           | 6.7            | ADC sealer          |             | 3,783 | 563.7       | 458     | 68.2        |                                                                                                    |
| S Load history and distribution                    | RSAL BATCH TOOL DISPATCHING                                                                                                    | SAP COMS MONI BATCH DP    | 14             | Apc analys          |             | 9.772 | 6.567.2     | 1.771   | 1,190,1     |                                                                                                    |
| Collector and performance DB                       | BOTHER                                                                                                    |                           | 283.*          | Crystal report des  | igner       | 4.088 | 14.4        | 6.960   | 24.6        |                                                                                                    |
|                                                    | RSBTCRTE                                                                                                    |                           | 238.5          | Crystal Reports fil | e export    | 4.667 | 19,6        | 3.599   | 15,1        |                                                                                                    |
|                                                    | RSCOLL00                                                                                                    | SAP_COLLECTOR_FOR_PERFMO  | 1.4            | HTML download       |             | 1.122 | 755,1       | 604     | 406,3       |                                                                                                    |
|                                                    | ZMS_TEST                                                                                                    | ZMS_TEST                  | 2              | 6.154               | 3.076.931,5 | 3.804 | 1,902.023,5 | 4.286   | 2.142.979.5 |                                                                                                    |
|                                                    | ZVUJIMPD                                                                                                    | SPOOL-ADMINISTRATION      | 8              | 4.712               | 588.983,8   | 54    | 6.693.5     | 62      | 7.810.0     |                                                                                                    |
|                                                    | SE51                                                                                                    |                           | 435            | 3.790               | 8.712,6     | 49    | 112,1       | 47      | 108,2       |                                                                                                    |
|                                                    | RFC                                                                                                    |                           | 11.255         | 3.377               | 300,1       | 993   | 88,2        | 681     | 60,5        | <ul> <li>SDB proc</li> <li>SDB proc</li> <li>SDB proc&lt;</li></ul> |
|                                                    | RSBTCDEL                                                                                                    | SAP_REORG_JOBS            | 62             | 3.025               | 48,783,0    | 702   | 11.329,4    | 737     | 11.888,1    |                                                                                                    |
|                                                    | RSLDAGDS                                                                                                    | SAP_SLD_DATA_COLLECT      | 61             | 2.863               | 45.929.5    | 1.598 | 26.199,3    | 28      | 465.5       |                                                                                                    |
|                                                    | RSBDCBTC_NEW                                                                                                    | MASSABUM                  | 1              | 2.727               | 2.727.148,0 | 2.618 | 2.618.234,0 | 289     | 288,791,0   |                                                                                                    |
|                                                    | SAPRSLOG                                                                                                    | EU_REORG_800              | 31             | 2.310               | 74.502,1    | 1.482 | 47.812,5    | 1.334   | 43.016,9    |                                                                                                    |
|                                                    | SESSION_MANAGER                                                                                                    |                           | 3.237          | 2.232               | 689,7       | 1.015 | 313,5       | 320     | 99,0        |                                                                                                    |
| P Analysis views                                   | SAPRSLOG                                                                                                    | EU_REORG                  | 31             | 2.074               | 66.897,9    | 1,459 | 47.079,2    | 1.109   | 35,788,1    |                                                                                                    |
| Workload overview                                  | RSABAPPROGRAM                                                                                                    |                           | 10.382         | 1.822               | 175,5       | 809   | 78,0        | 978     | 94,2        |                                                                                                    |
| Transaction profile                                | SE11_OLD                                                                                                    |                           | 6.090          | 1,749               | 287,2       | 1 165 | 191,5       | 862     | 141,6       |                                                                                                    |
| E Standard                                         | RSWWERRE                                                                                                    | SWWERRE                   | 33,425         | 1.674               | 50,1        | 554   | 16,6        | 1.260   | 37,7        |                                                                                                    |
|                                                    | SPRO                                                                                                    |                           | 2.931          | 1.013               | 345,7       | 121   | 41,3        | 207     | 91,3        |                                                                                                    |
| Hit lists                                          | RSWEQSRV                                                                                                    | SWEQSRV                   | 24,699         | 849                 | 34,4        | 204   | 10,7        | 561     | 22,1        |                                                                                                    |
| · @ Memory use statistics                          | RSM13000                                                                                                    | 110 011 0417 00040400 400 | 70.095         | 090                 | 9,9         | 1/3   | 2,5         | 140     | 21          |                                                                                                    |
| RFC profiles                                       | PUICA1905                                                                                                    | LIS-CM_S117_20010130_120  | 10             | 300                 | 29.384,2    | 100   | 40.426.0    | 319     | 21.297,0    |                                                                                                    |
| <ul> <li>User and settlement statistics</li> </ul> | 9E18                                                                                                    | E13-CH_0120_20001123_135  | 1 092          | 336                 | 160 5       | 113   | 49.420,0    | 152     | 72.009,0    |                                                                                                    |
| Frontend statistics                                | SE37                                                                                                    |                           | 5.423          | 310                 | 58.0        | 130   | 24.1        | 160     | 29.5        |                                                                                                    |
| Spool statistics                                   | ZGET PWD                                                                                                    | TRAINING PWD              | 31             | 303                 | 9.765.5     | 173   | 5 572.6     | 190     | 6.135.3     |                                                                                                    |
| · 28 Response lime distribution                    | CJ20N                                                                                                    |                           | 994            | 289                 | 290.9       | 61    | 613         | 105     | 106.1       |                                                                                                    |
|                                                    | and the second second se |                           |                | 240                 |             |       | - 11a       |         | 1000        |                                                                                                    |

# Please perform the following steps:

Please click on the arrow next to the icon to export the ALV-list (1)

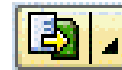

 Afterwards please choose "Spreadsheet" (2)

#### **STEP 4: Confirm Popup**

Extract system usage information

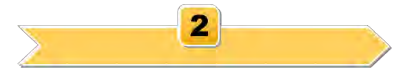

| Constraint Sono Ellenouruna a             | COCIDNBIO        | 144 00000                          |                |             |          |       |          |        | -           |           |
|-------------------------------------------|------------------|------------------------------------|----------------|-------------|----------|-------|----------|--------|-------------|-----------|
| Load Analysis in System Cl9               | 1                |                                    |                |             |          |       |          |        |             |           |
| 🛏 🔿 🖸 🖾 Full screen on/off 🖓 Sa           | ve viaw          |                                    |                |             |          |       |          |        |             |           |
| Expert mode                               | Instance TOTAL   | First                              | record 01.0    | 3.2010 00:0 | 0.20     |       |          |        |             |           |
| & Workfoad                                | Period 03/2010   | Last                               | trecord 31.0   | 3.2010 23:5 | 9.58     |       |          |        |             |           |
| Invat0434_C19_00     Total                | Task type All    | Time                               | 9 period 30    | Day(s) 23:5 | 9.38     |       |          |        |             |           |
| Day     Oay     Week                      | Times Database   | Parts of response time GUI times A | VI data        |             |          |       | _        | _      |             |           |
| Month     D This month                    | Task type        | ato, C A707. 2.%                   |                |             | 0        |       |          |        |             |           |
| • D3/2010<br>• D2/2010                    | Transaction prof | le: Times: T Total time (s), Ø     | Time/step (ms) |             |          |       |          |        |             |           |
| · 🗈 01/2010                               | Transact         | Analysis in Oustann Old            |                |             |          |       | 100      | SD8-   | Ø DB-       | S DB proc |
| ·  12/2009                                | BOLATR LE LOAD   | Analysis in System Cl9             |                |             |          |       | ~        | 37     | 1.193,7     |           |
| ·  11/2009                                | RSCON            |                                    |                |             |          |       |          | 39.920 | 1.708,6     |           |
| Detailed applications                     | RSCON            | Iter criteria sorting totals       | and subtotals  | are         |          |       |          | 12.278 | 1.386,8     |           |
| Center of the second distribution         | AutoABAI         | iter citteria, soluriy, totals a   | and Subiolais  | ale         |          |       |          | 458    | 68,2        |           |
| Collector and performance DB              | RSAL_B           | at taken into account              |                |             |          |       |          | 1,7/1  | 1.190,1     |           |
| 2. Contrast on a benning on a be          | BEETCE           | or taken into account              |                |             |          |       |          | 3.500  | 24,0        |           |
|                                           | RSCOLL           |                                    |                |             |          |       |          | 5.599  | 406.3       |           |
|                                           | 7MS TE           |                                    |                |             |          |       |          | 4.286  | 2 142 979 5 |           |
|                                           | ZVUUIMP          |                                    |                |             |          |       |          | 62     | 7.810.0     |           |
|                                           | SE51             |                                    |                |             |          |       |          | 47     | 108.2       |           |
|                                           | RFC              |                                    |                |             |          |       | •        | 681    | 60,5        |           |
|                                           | RSBTCD           |                                    |                |             |          | 1     | 10       | 737    | 11.888,1    |           |
|                                           | RSLDAG           |                                    |                |             |          | Ę     |          | 28     | 465,5       |           |
|                                           | RSBDCB           | We record the only                 |                | -           |          |       |          | 289    | 288,791,0   |           |
|                                           | SAPRSLOG         | EU_REORG_800                       | 31             | 2.310       | 74.502,1 | 1.482 | 47.812,5 | 1.334  | 43.016,9    |           |
|                                           | SESSION_MANAGER  |                                    | 3.237          | 2.232       | 689,7    | 1.015 | 313,5    | 320    | 99,0        |           |
| Analysis views                            | SAPRSLOG         | EU_REORG                           | 31             | 2.074       | 66.897,9 | 1,459 | 47,079,2 | 1.109  | 35.788,1    |           |
| Workbad overview                          | RSABAPPROGRAM    |                                    | 10.382         | 1.822       | 1/5,5    | 809   | /8,0     | 9/8    | 94,2        |           |
| Inansación prove                          | SETLOLD          | OWNEDDE                            | 0,090          | 1,749       | 287,2    | 1.100 | 191,0    | 4 260  | 141,0       |           |
| · Tat EarlyWatch                          | SPRO             | SIMERRE                            | 2 031          | 1.013       | 345.7    | 121   | 41.3     | 267    | 013         |           |
| •          •          •                   | RSWEDSRY         | SWEOSRY                            | 24.699         | 849         | 34.4     | 264   | 10.7     | 561    | 227         |           |
| Hit lists                                 | RSM13000         |                                    | 70.595         | 696         | 9.9      | 173   | 2,5      | 145    | 2.1         |           |
| <ul> <li>Memory use statistics</li> </ul> | RMCA1175         | LIS-CM S117 20010130 120           | 15             | 366         | 24.384.2 | 136   | 9.093.9  | 319    | 21,297.0    |           |
| RFC profiles                              | RMCA1205         | LIS-CM_\$120_20001123_135          | 4              | 360         | 90.112.3 | 198   | 49.425.0 | 292    | 72.889.0    |           |
| User and settlement statistics            | SE16             |                                    | 1.982          | 336         | 169,5    | 113   | 57,2     | 153    | 77,A        |           |
| Prontend statistics                       | SE37             |                                    | 5.423          | 319         | 58.9     | 130   | 24,1     | 160    | 29,5        |           |
| · Sesponse time distribution              | ZGET_PWD         | TRAINING_PWD                       | 31             | 303         | 9.765,5  | 173   | 5.572,6  | 190    | 6.135,3     |           |
| The standard state and standard of        | CJ20N            |                                    | 994            | 289         | 290,9    | 61    | 61,3     | 105    | 106,1       |           |
|                                           |                  |                                    | 4.8            |             |          |       |          |        |             | 4.1       |
|                                           |                  |                                    |                |             |          |       |          |        |             |           |

# Please perform the following steps:

Confirm the popup

#### STEP 5: Choose "Table" and Confirm

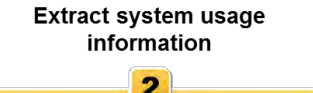

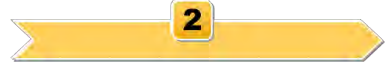

| oud maryoro        | in System CI9           |                                           |                          |                |                 |              |        |             |         |             |           |
|--------------------|-------------------------|-------------------------------------------|--------------------------|----------------|-----------------|--------------|--------|-------------|---------|-------------|-----------|
| 📫 🧿 🗆 Full s       | creen on/off 🔓 Sav      | e view                                    |                          |                |                 |              |        |             |         |             |           |
| Expert mode        |                         | Instance TOTAL                            | First                    | record         | 01.03.2010 0    | 0:00:20      |        |             |         |             |           |
| & Workload         |                         | Period 03/2010                            | Last                     | record         | 31.03.2010 2    | 3.59.58      |        |             |         |             |           |
| Morto434_CH        | 2_00                    | Tasktype All                              | Time                     | period         | 30 Day(s) 2     | 3:59:38      |        |             |         |             |           |
| Day                |                         | list shiset to VVI                        | 1                        |                |                 |              |        |             |         |             |           |
| • 🖸 Week           | E Export                | list object to XXL                        |                          |                |                 | _            | -      | -           |         |             | _         |
| · D Thi            | 1                       |                                           | Dune.                    | 30.0           |                 | 1            |        |             |         |             |           |
| <b>D</b> 03/       | An XXL list             | object is export                          | ed with                  | ne/step (m     | 15)             |              |        |             |         |             |           |
| · • 02/            |                         |                                           |                          | ember of steps | T response time | Ø Response-  | S CPU- | Ø CPU-      | SD8~    | Ø DB-       | S DB proc |
| · 🗟 12/            | 805 lines a             | and 17 columns                            |                          | 31             | 325.508         | 10.500.269,6 | 5      | 155,8       | 37      | 1.193.7     | o co pior |
| . 6 11/            |                         | ALL ALL ALL ALL                           |                          | 81.892         | 224.347         | 2,739,6      | 4.546  | 55,5        | 139.920 | 1.708,6     |           |
| • 10/              | Choose a                | processing mo                             | de:                      | 80,965         | 223.051         | 2.754,9      | 4,386  | 54,2        | 112.278 | 1.386,8     |           |
| Detailed analy     |                         | en an an an an an an an an an an an an an |                          | 6.711          | 85.085          | 12.578,4     | 3,783  | 563,7       | 458     | 68,2        |           |
| Collector and a    |                         |                                           |                          | 1.488          | 11.472          | 7.709,7      | 9.772  | 6.567,2     | 1.771   | 1.190,1     |           |
| S conscior and a   |                         |                                           |                          | 283.170        | 9.000           | 34,1         | 4.088  | 14,4        | 0.900   | 24.0        |           |
|                    | Exce                    | el SAP macros                             |                          | 1 495          | 6.532           | A 305 A      | 1 122  | 755.1       | 604     | 406.3       |           |
|                    |                         |                                           |                          | 2              | 6.154           | 3.076.931.5  | 3.804  | 1,902,023,5 | 4.286   | 2.142.979.5 |           |
|                    | <ul> <li>Tab</li> </ul> | le                                        | <b>(1)</b>               | 8              | 4.712           | 588.983,8    | 54     | 6.693,5     | 62      | 7.810.0     |           |
|                    | Internet                |                                           | • (1)                    | 435            | 3.790           | 8.712.6      | 49     | 112,1       | 47      | 108,2       |           |
|                    | Pivo                    | table                                     | (2)                      | 11.255         | 3.377           | 300,1        | 993    | 88,2        | 681     | 60,5        |           |
|                    | 0                       |                                           | (2)                      | 62             | 3.025           | 48.783,0     | 702    | 11.329,4    | 737     | 11.888,1    |           |
|                    |                         |                                           |                          | 61             | 2.863           | 46.929.5     | 1.598  | 26.199,3    | 28      | 465,5       |           |
|                    |                         |                                           |                          | 1              | 2.727           | 2.727.148,0  | 2.618  | 2.618.234,0 | 289     | 288.791,0   |           |
|                    |                         |                                           |                          | 31             | 2.310           | 74.502,1     | 1.482  | 47.812,5    | 1.334   | 43.016,9    |           |
| and the standard   |                         |                                           |                          | 3.23/          | 2.232           | 66 997 0     | 1.015  | 313,5       | 320     | 99,0        |           |
| · · · · Workload a |                         |                                           | × ×                      | 10 382         | 1.822           | 175.5        | 809    | 78.0        | 978     | 94.2        |           |
| - C Transactio     |                         |                                           |                          | 6.090          | 1.749           | 287.2        | 1.166  | 191.5       | 862     | 141.6       |           |
| • Standard         | 1                       | RSWWERRE                                  | SWWERRE                  | 33.425         | 1.674           | 50,1         | 554    | 16,6        | 1.260   | 37.7        |           |
| · EarlyWate        | h                       | SPRO                                      |                          | 2.931          | 1.013           | 345,7        | 121    | 41,3        | 267     | 91,3        |           |
| •  Time profile    |                         | RSWEQSRV                                  | SWEQSRV                  | 24.699         | 849             | 34,4         | 264    | 10,7        | 561     | 22,7        |           |
| Hit lists          | - Internet              | RSM13000                                  |                          | 70.595         | 696             | 9,9          | 173    | 2,5         | 145     | 2.1         |           |
| Memory use         | stanse(CS               | RMCA1175                                  | LIS-CM_S117_20010130_120 | 15             | 366             | 24.384,2     | 136    | 9.093,9     | 319     | 21.297,0    |           |
| User and set       | lement statistics       | RMCA1205                                  | LIS-CM_S120_20001123_135 | 4              | 360             | 90.112,3     | 198    | 49,426,0    | 292     | 72.889,0    |           |
| · E Frontend stat  | istics                  | SE16                                      |                          | 1.982          | 336             | 169,5        | 113    | 57,2        | 153     | 77,4        |           |
| · D Spool statist  | cs                      | SE37                                      | TRANSIC BAD              | 5,423          | 319             | 58.9         | 130    | 24,1        | 160     | 29.5        |           |
| · Response tin     | ne distribution         | CIZON                                     | TRAINING_PYVD            | 31             | 303             | 9,705,5      | 1/3    | 0.0/2,8     | 105     | 0.135,3     |           |
|                    |                         | WJ2011                                    |                          | 394            | 409             | 4.20,8       | 01     | 01,3        | 100     | 100,1       |           |

## Please perform the following steps:

Please choose "Table" (1) and confirm the popup (2)

#### STEP 6: Choose "Microsoft Excel"

Extract system usage information

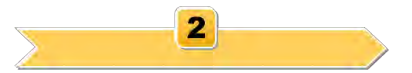

| Load Analysis II                                  | System Cl9                                                                                                    |                                  |                  |                 |              |        |              |         |             |            |
|---------------------------------------------------|----------------------------------------------------------------------------------------------------|----------------------------------|------------------|-----------------|--------------|--------|--------------|---------|-------------|------------|
|                                                   | en oniolf G Save view                                                                                                    |                                  |                  |                 |              |        |              |         |             |            |
| Expert mode                                       | Instance TOTAL                                                                                                    | Firs                             | record           | 01.03.2010 00   | 00.20        |        |              |         |             |            |
| • 🧟 Workload                                      | Period 03/2010                                                                                                    | Las                              | record           | 31.03.2010 23   | 59.58        |        |              |         |             |            |
| <ul> <li>WdI0434_CI9_</li> <li>D Total</li> </ul> | Task type All                                                                                                    | Tim                              | e period         | 30 Day(s) 23    | 59.38        |        |              |         |             |            |
| Day                                               | Export list object t                                                                                                    | Parts of response time GUI times | NI data          |                 |              |        |              |         | _           |            |
| • Month                                           |                                                                                                    | . C A 7 M 7. Z. %                |                  |                 |              |        |              |         |             |            |
| · D 03/                                           |                                                                                                    | Times: T Total time (s) (        | Time/sten /r     | nel             |              |        |              |         |             |            |
| • 🗈 02/                                           |                                                                                                    | rines. r rotar time (s), o       | rimerstep (i     | 113)            | 0.0          |        |              |         |             |            |
| · · · 01/                                         |                                                                                                    | Background job name              | reamber of steps | i response time | to Response- | S CPU- | Ø CPU-       | SDB-    | 008-        | S DB proc. |
| B 12/                                             | Microsoft Excel                                                                                                    | ADTO_SESSION_MANAGER             | 01 000           | 325.508         | 2 720 5      | 4.645  | 100,8        | 120.020 | 1.193,7     |            |
| 101                                               | MICIOSOIL EXCEI                                                                                                    | SENEMAL PM                       | 81.892           | 224.34/         | 27540        | 4.040  | 00,0<br>64.0 | 112 270 | 1 396.9     |            |
| Detailed analy                                    |                                                                                                    | GENERAL TIME                     | 6711             | 85.005          | 12 679 4     | 3.783  | 563.7        | 459     | 68.2        |            |
| E Load history a/                                 |                                                                                                    | CHING SAP COMS MONI BATCH DP     | 1488             | 11.472          | 7 709 7      | 9.772  | 6 587.2      | 1771    | 1 190 1     |            |
| Collector and                                     |                                                                                                    |                                  | 283 176          | 9.666           | 34.1         | 4 088  | 14.4         | 6 960   | 24.6        |            |
|                                                   | 4                                                                                                    | •                                | 238.566          | 7.682           | 32.2         | 4.667  | 19.6         | 3.599   | 15.1        |            |
|                                                   |                                                                                                    | SAP COLLECTOR FOR PERFMC         | 1.486            | 6.532           | 4 395.4      | 1.122  | 755.1        | 604     | 406.3       |            |
|                                                   |                                                                                                    | ZMS_TEST                         | 2                | 6.154           | 3.076.931.5  | 3.804  | 1.902.023.5  | 4.286   | 2.142.979.5 |            |
|                                                   |                                                                                                    | SPOOL-ADMINISTRATION             | 8                | 4.712           | 588.983,8    | 54     | 6.693,5      | 62      | 7.810,0     |            |
| <u> </u>                                          | 1 101                                                                                                    |                                  | 435              | 3.790           | 8.712.6      | 49     | 112,1        | 47      | 108,2       |            |
|                                                   | RFC                                                                                                    |                                  | 11.255           | 3.377           | 300,1        | 993    | 88,2         | 581     | 60,5        |            |
|                                                   | RSBTCDEL                                                                                                    | SAP_REORG_JOBS                   | 62               | 3.025           | 48,783,0     | 702    | 11.329,4     | 737     | 11.888,1    |            |
|                                                   | RSLDAGDS                                                                                                    | SAP_SLD_DATA_COLLECT             | 61               | 2.863           | 46.929,5     | 1.598  | 26,199,3     | 28      | 465.5       |            |
|                                                   | RSBDCBTC_NEW                                                                                                    | MASSABUM                         | 1                | 2.727           | 2.727.148,0  | 2,618  | 2.618.234,0  | 289     | 288.791,0   |            |
|                                                   | SAPRSLOG                                                                                                    | EU_REORG_800                     | 31               | 2.310           | 74.502,1     | 1.482  | 47.812,5     | 1.334   | 43.016,9    |            |
|                                                   | SESSION_MANAGER                                                                                                    |                                  | 3.237            | 2.232           | 689,7        | 1.015  | 313,5        | 320     | 99,0        |            |
| Analysis views                                    | SAPRSLOG                                                                                                    | EU_REORG                         | 31               | 2.074           | 66.897,9     | 1,459  | 47.079,2     | 1.109   | 35.788,1    |            |
| · Workload overv                                  | ew RSABAPPROGRAM                                                                                                    |                                  | 10.382           | 1.822           | 175,5        | 809    | 78,0         | 978     | 94,2        |            |
| Transaction pro                                   | Me SE11_OLD                                                                                                    |                                  | 6.090            | 1.749           | 287.2        | 1.186  | 191,5        | 862     | 141,6       |            |
| E Standard                                        | RSWWERRE                                                                                                    | SWWERRE                          | 33.425           | 1.674           | 50,1         | 554    | 16,6         | 1.260   | 37.7        |            |
| · () Time profile                                 | SPRO                                                                                                    | DUPPOPU                          | 2.931            | 1.013           | 345,7        | 121    | 41,3         | 267     | 91,3        |            |
| Htt lists                                         | RSWEQSKY                                                                                                    | SWEQSKV                          | 24.099           | 849             | 34,4         | 204    | 10,7         | 501     | 22.1        |            |
| · @ Memory use sta                                | Ashes PACA1175                                                                                                    | LIC CM 0117 20010120 120         | 70.595           | 090             | 24.284.2     | 173    | 2,5          | 140     | 21 207 0    |            |
| RFC profiles                                      | PMCA105                                                                                                    | LIS-CM_S117_20010130_120         | 10               | 300             | 29.309,2     | 100    | 40 425 0     | 202     | 72 290 0    |            |
| ) 🖸 User and settle                               | ment statistics SE16                                                                                                    | LIG-08_0120_20001123_130         | 1.092            | 336             | 169.5        | 113    | 57.2         | 152     | 77.4        |            |
| · Frontand statist                                | ICS SE37                                                                                                    |                                  | 5.423            | 310             | 58.0         | 130    | 24.1         | 160     | 29.5        |            |
| Contraction and and                               | ZGET PWD                                                                                                    | TRAINING PWD                     | 31               | 303             | 9.785.5      | 173    | 5.572.8      | 190     | 6 135.3     |            |
| Spool statistics                                  | and the second second sec | the second second second         |                  | 000             | 000.0        |        | 24.5         | 105     | 100.4       |            |
| Spool statistics     B Response time              | CJ20N                                                                                                    |                                  | 994              | 289             | 290.9        | 01     | 01.3         | 103     | 106.1       |            |

# Please perform the following steps:

- Choose "Microsoft Excel" and confirm the popup
- In case you are not using "Microsoft Excel" please export the list to a format we can open with Microsoft Excel (e.g. comma separated values→ CSV)

#### **STEP 7: Save the spreadsheet**

Extract system usage information

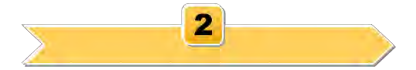

| Not         Paper Lange         Paper Lange         P                                                                                                    | 💼 🖬 भ र भ र 👰 र                                                                                                  |                             | Worksheet in Basis                  | (1) - Microsoft Exa                  | el                                                 |                    |              |          |                                            |                                    | ų x     |
|----------------------------------------------------------------------------------------------------|----------------------------------------------------------------------------------------------------|-----------------------------|-------------------------------------|--------------------------------------|----------------------------------------------------|--------------------|--------------|----------|--------------------------------------------|------------------------------------|---------|
| A Col<br>pertion         Called         II         A X         Image: State and State and State State and State State and State and State State and State and St | Home Insert Page Layout Formulas                                                                                 | s Data Review View Develo   | per BusinessObjects                 | Explorer in the cloud                |                                                    |                    |              |          |                                            | (                                  | ) _ = X |
| A         B         C         D         E         F         G         H         D         J         D         J         D         J         D         J         D         J         D         J         D         J         D         J         D         J         D         J         D         J         D         J         D         J         D         J         D         D                                                                                                    | A Cut     Cut     Calibri 11      Calibri 11      Calibri 11      B Z U      Format Painter     Clipbeard □ Font | A A<br>- A →<br>5 Alignment | Text General<br>ge & Center ~ 🦉 ~ 9 | ~<br>∕6 , (*:00 .00<br>Fo<br>umber ⊽ | onditional Format<br>rmatting + as Table<br>Styles | Cell<br>• Styles • | Insert Delet | e Format | ∑ AutoSum *<br>↓ Fill *<br>∠ Clear *<br>Ed | Sort & Find &<br>Filter * Select * |         |
| A         B         C         D         E         F         G         H         J         J           1         Transaction name         Biologiound (b) name         Number of step: Tresponse time (b) Response: SCU- ØCU-         SDB Ø 0.0E-         SDB prot, time (D) B         0 0.0E-         SDB prot, time (D) B         0 0.0E-         SDB prot, time (D) B         0 0.0E-         SDB prot, time (D) B         0 0.0E-         SDB prot, time (D) B         0 0.0E-         SDB prot, time (D) B         0 0.0E-         SDB prot, time (D) B         0 0.0E-         SDB prot, time (D) B         0 0.0E-         SDB prot, time (D) B         0 0.0E-         SDB prot, time (D) B         0 0.0E-         SDB prot, time (D) B         0 0.0E-         SDB prot, time (D) D         0 0.0E-         0 0.0E-                                                                                                    | A1 • fr Transa                                                                                                   | action name                 | 1                                   |                                      |                                                    |                    | ,            |          |                                            | ,                                  | 3       |
| 1         Instruction name         Background jab name         Number of steps         T response time         Ø Response         S CPU*         Ø CPU*         S DB         Ø DB         S DB prot. time         Ø DB         2         BOB ATRUN         AUTO SESSION MANAGER         31         325500         10500269.6         5         155.8         37         119.7         0           3         RSCONNO1         SENDMALL         80095         2224447         2739.6         456.6         55.5         1399.0         10500269.6         5         55.37         458.6         0           6         RSAL, BATCH_TOOL_DESPATCHING         SAP_CCMS_MONI_BATCH_DP         1488         11472         7707.7         9772         6567.2         171         1190.1         0           7         (B)OTHER         SAP_CCMS_MONI_BATCH_DP         1488         16472         7709.7         9772         6567.2         171         1190.1         0           10         ZWS_TEST         ZWS_TEST         ZWS_TEST         22         6164         3070315.3         3804         1040.653         0         1         0         122         10         1         10         1         1         0         13         13         133         370                                                                                                    |                                                                                                    | R                           | C                                   | D                                    | F                                                  | F                  | G            | Ц        |                                            | 1                                  |         |
| 2         BDLATRUN         AUTO_SESSION_MANAGER         31         325508         10500269,6         5         155,8         37         1193,7         0           3         RSCONNO1         SENDMAIL         81892         224447         2739,6         4546         55,5         1399,20         1708,6         0           4         RSCONNO1         SENDMAIL-RAIL         80065         223051         2775,9         4386         563,7         458         68,2         0           5         AUTOABAP         6711         85085         1267,84         3783         553,7         458         68,2         0           7         (B)OTHER         SAP_CCMS_MONI_BATCH_DP         1488         11472         7709,7         9727         567,72         1771         1190,1         0           9         RSCILLO         SAP_COLLECTOR_FOR_PERFMO         1486         6532         439,4         1122         6454         307693,15         3804         190203,5         4286         2428279,5         0         112           10         ZWS_TEST         20325         44783         7021         1329,4         173         1388,1         0         125           112         VUIMPO         SPOLLA                                                                                                    | 1 Transaction name                                                                                               | Background iob name         | Number of steps                     | T response time                      | Ø Response~                                        | S CPU~             | Ø CPU~       | S DB~    | Ø DB~                                      | S DB proc. tim                     |         |
| 3         RECONNO1         SENDMAIL         81892         224347         7738,6         4546         555, 139920         1708,6         0           4         RSCONNO1         SENDMAIL-RMIL         80965         223051         2754,9         4386         564,2         112278         1386,8         0           6         RSAL, BATCH, TOOL, DISPATCHING         SAP_CCMS_MONLBATCH, DP         1488         114472         7709,7         9772         6567,2         1771         1190,1         0           7         (B)OTHER         283176         9666         341,1         4088         144, 6660         24,6         0           8         RSETCRTE         238566         7622         322,2         4667         10,6         3999         15,1         0           10         ZMS_TEST         ZMS_TEST         2         6154         3076931,5         3804         1902023,5         4286         2142979,5         0         1           11         ZVUIMMPD         SPOU-ADMINISTRATION         8         4712,5         88933,8         54         6693,5         62         7810         0         1           12         SES1         433         37900         8712,6         49         1                                                                                                    | 2 BDLATRUN                                                                                                    | AUTO SESSION MANAGER        | 31                                  | 325508                               | 10500269,6                                         | 5                  | 155,8        | 37       | 1193,7                                     |                                    | 0       |
| 4       SCONNO1       SENDMAIL-RML       80065       223051       27754,9       4386       54,2       11278       1386,8       0         5       AutoABAP       6711       8508       12678,4       3783       563,7       458       662       0         7       (6)07HER       283176       9666       34,1       4088       14,4       6600       24,6       0         9       RSCOLLOO       SAP_COLLECTOR_FOR_PERFMO       1486       6532       4395,4       1122       755,1       604       406,3       0       0         10       ZMS_TEST       2       6154       3076931,5       3804       1990203,5       62       7810       0         12       SUST       ZMS_TEST       2       6154       3076931,5       3804       199023,5       62       7810       0       0         13       RCC       11255       3377       300.1       199       882,6       6615,5       0       0       0       0       0       0       0       0       0       0       0       0       0       0       0       0       0       0       0       0       0       0       0       0                                                                                                    | 3 RSCONNO1                                                                                                    | SENDMAIL                    | 81892                               | 224347                               | 2739,6                                             | 4546               | 55,5         | 139920   | 1708,6                                     |                                    | 0       |
| S       AutoABAP       6711       \$6785       12678,4       3783       563,7       458       662,2       0         6       RSAL_BATCH_TOOL_DISPATCHING       SAP_COMS_MONL_BATCH_DP       1488       11472       77709,7       9772       6567,2       1771       1190,1       0         7       (B)OTHER       283566       7682       332,2       4667       19,6       539       15.1       0         9       RSCQL000       SAP_COLLECTOR_FOR_PERFMO       1486       6532       432,2       4667       19,6       539       15.1       0         10       ZMS_TEST       2       6154       3076931,5       3804       1902023,5       4286       2142979,5       0       1         11       ZUIMINPD       SPOCI-ADMINISTRATION       8       4712       S8898,8       54       6693,5       62       7810       0       1         13       RFC       11255       3377       300,1       93       88,2       681       605.0       0       1       1       108,2       0       1       108,2       0       1       108,2       0       1       103,7       118,2       1781,2       134,4       405.0       0       1<                                                                                                    | 4 RSCONN01                                                                                                    | SENDMAIL-RML                | 80965                               | 223051                               | 2754,9                                             | 4386               | 54,2         | 112278   | 1386,8                                     |                                    | 0       |
| 6       RSAL_BATCH_TOOL_DISPATCHING       SAP_CCMS_MONI_BATCH_DP       1488       11472       7709,7       9772       6567,2       1771       1100,1       0         7       (B)OTHER       283176       9666       34,1       4088       144,4       6900       24,6       0         9       RSCOLLOO       SAP_COLLECTOR_FOR_PERFMO       1486       6532       4495,4       1122       755,1       604       406,3       0       0         11       ZVUIIMPD       SPOOL-ADMINISTRATION       8       4712       58893,8       54       6693,5       62       7810       0       0         12       SES1                                                                                                    | 5 AutoABAP                                                                                                    |                             | 6711                                | 85085                                | 12678,4                                            | 3783               | 563,7        | 458      | 68,2                                       |                                    | 0       |
| 7       (B)0THER       283176       9666       34,1       4088       14,4       6960       24,6       0         8       RSBTCRTE       238566       7682       32,2       4667       19,6       3599       15,1       0         10       ZMS_TEST       ZMS_TEST       2       6154       3076931,5       3804       1902023,5       4285       2142979,5       0       1         11       ZVUIMPD       SPOOL-ADMINISTRATION       8       4712       558,858,85       56       661       0,5       0       1         12       SES1       435       370       8712,6       49       112,1       47       108,2       0       1         13       RC       112,55       3377       300,1       993       88,2       681       60,5       0       1         14       RSBCOBC       SAP_REORG_JOBS       62       3022       4787,11188,1       0       1       1       7       1482       47812,5       134       49016,9       0       1         15       RSBLOAGDS       SAP_REORG_JOBS       63       227148       2618       2618,234       28       4655       0       1       1       1                                                                                                    | 6 RSAL_BATCH_TOOL_DISPATCHING                                                                                    | SAP_CCMS_MONI_BATCH_DP      | 1488                                | 11472                                | 7709,7                                             | 9772               | 6567,2       | 1771     | 1190,1                                     |                                    | 0       |
| 8       RSBTCRTE       238566       7682       32.2       4667       19.6       3599       15.1       0         9       RSCOLLOO       SAP_COLLOR_FOR_PERFMO       1486       6532       4395,4       112       755,1       604       406,3       0         11       ZVUIMPD       SPOOLADMINISTRATION       8       4712       588983,8       54       6693,5       62       2142975,5       0         12       SES1       435       3790       8712,6       49       112,1       47       108,2       0         13       RFC       5AP_REORG_JOBS       62       3025       48783       702       11329,4       737       11888,1       0         15       RSIDAGDS       SAP_SLDAAL_COLLECT       61       2863       46929,5       1598       26199,3       28       465,5       0         16       RSBCRTE_VEW       MASSABUM       1       2727       272714       2618       2618234       288       288791       0         17       SAPRSLOG       EU_REORG       31       2014       66897,9       1459       4707,9       109       3578,1       0         18       SESSION_MANAGER       33425       1032 </td <td>7 (B)OTHER</td> <td></td> <td>283176</td> <td>9666</td> <td>34,1</td> <td>4088</td> <td>14,4</td> <td>6960</td> <td>24,6</td> <td></td> <td>0</td>                                                                                                    | 7 (B)OTHER                                                                                                    |                             | 283176                              | 9666                                 | 34,1                                               | 4088               | 14,4         | 6960     | 24,6                                       |                                    | 0       |
| 9       RSCOLLOO       SAP_COLLECTOR_FOR_PERFMO       1486       6532       4395,4       1122       755,1       604       406,3       0         10       ZMS_TEST       ZMS_TEST       2       6154       3076931,5       3804       1902023,5       428       2142979,5       0       0         12       SES1       435       3770       87712,6       49       112,1       47       108,2       0         13       RFC       435       3770       87712,6       49       112,1       47       108,2       0         14       RSBTCDEL       SAP_REORG_JOBS       62       3025       48783       702       11329,4       737       11888,1       0         15       RSDCAGDS       SAP_SLD_DATA_COLLECT       61       2863       46929,5       1598       26199,3       28       465,5       0         17       SAPRSLOG       EU_REORG_800       31       2210       74502,1       1482       47812,5       1334       43016,9       0       1         18       SESSION_MANAGER       3237       2222       6687,9       1109       3778,1       0       1       24       7849       10,5       165       15,5                                                                                                    | 8 RSBTCRTE                                                                                                    |                             | 238566                              | 7682                                 | 32,2                                               | 4667               | 19,6         | 3599     | 15,1                                       |                                    | 0       |
| 10       ZMS_TEST       ZMS_TEST       2       6154       3076931.5       3804       1902023.5       428       242979.5       0         11       ZVUJIMPD       SPO0L-ADMINISTRATION       8       4712       588933.8       54       6693.5       62       7810       0       1         12       SE51       11255       3377       300.1       993       882.2       681       60.5       0         14       RSBTCDEL       SAP_REORG_JOBS       62       3025       448783       702       11329.4       737       11888.1       0       1         15       RSDAGDS       SAP_SLO_DATA_COLLECT       61       2863       4692.5       1538       26182.4       289       288791       0       1         17       SAPRSLOG       EU_REORG_800       31       2307       74502.1       1482       47812.5       1334       43016.9       0       1         18       SESSION_MANAGER       EU_REORG_800       31       2074       66897.9       1459       47079.2       1109       35788.1       0       1         19       SAPRSLOG       EU_REORG       314       2074       66897.9       1459       47079.2       1109       <                                                                                                    | 9 RSCOLLOO                                                                                                    | SAP_COLLECTOR_FOR_PERFMO    | 1486                                | 6532                                 | 4395,4                                             | 1122               | 755,1        | 604      | 406,3                                      |                                    | 0       |
| 11       2VUIMPD       SPOOL-ADMINISTRATION       8       4712       SE8938,8       54       6693,5       62       710       0         12       SE51       435       3790       8712,6       49       112,1       47       108,2       0       1         13       RFC       11225       3377       300,1       99       882,2       681       605,5       0       1         15       RSDCAGDS       SAP_RLOQLICLT       61       2863       46692,5       159       26193,3       28       465,5       0         16       RSBCOET,NEW       MASSABUM       1       2727148       2618       21824       288791       0       1         17       SAPRSLOG       EU_REORG 800       31       2310       74502,1       1482       47812,5       1334       43016,9       0       1         18       SESSION_MANAGER       312,07       015       313,5       320       99       0       1         20       RSABAPPROGRAM       10382       1822       1165       191,5       862       141,6       0         21       SE11_0LD       SWWERRE       33457       121       41,3       267       91,3                                                                                                    | 10 ZMS_TEST                                                                                                    | ZMS_TEST                    | 2                                   | 6154                                 | 3076931,5                                          | 3804               | 1902023,5    | 4286     | 2142979,5                                  |                                    | 0       |
| 12       SES1       435       3790       8712,6       49       112,1       47       108,2       0         13       RFC       11255       3377       300,1       993       88,2       681       60,5       0         15       RSIDAGDS       SAP_REORG_JOBS       62       3025       48783       737       11888,1       0         16       RSBDCBTC_NEW       MASSABUM       1       2727       2727148       2618       2618234       289       288791       0         17       SAPRSLOG       EU_REORG_800       31       2074       66897,9       1459       47079,2       1109       35788,1       0         19       SAPRSLOG       EU_REORG       31       2074       66897,9       1459       47079,2       1109       35788,1       0         21       SEI1_0LD       6090       1749       287,2       1166       191,5       862       141,6       0         22       RSWWERRE       SWWERRE       34425       1674       50,1       554       16,6       120,7       0         23       SPRO       2931       1013       345,7       114,5       141,6       0       27,7       0                                                                                                    | 11 ZVUJIMPD                                                                                                    | SPOOL-ADMINISTRATION        | 8                                   | 4712                                 | 588983,8                                           | 54                 | 6693,5       | 62       | 7810                                       |                                    | 0       |
| 13       RFC       11255       3377       300,1       993       882,       681       60,5       0         14       RSBTCDEL       SAP_SLD_DATA_COLLECT       61       2863       46029,5       5588       26199,3       28       465,5       0       1         16       RSBCCBTC_NEW       MASSABUM       1       2727       2727148       2618       2618234       289       288791       0       0         17       SAPRSLOG       EU_REORG_BOO       31       2310       74502,1       1482       47812,5       1334       43016,9       0       0         18       SESSION_MANAGER       3237       2232       689,7       1105       313,5       320       99       0         20       RSABAPRNOGRAM       10382       1822       175,5       809       78       978       94,2       0         21       SE11_0LD       6090       1749       287,7       1166       191,5       862       141,6       0         23       SPRO       2931       1013       345,7       121       41,3       267       91,3       0         24       RSWEQSRV       SWEQSRV       24699       849       34,4 <td>12 SE51</td> <td></td> <td>435</td> <td>3790</td> <td>8712,6</td> <td>49</td> <td>112,1</td> <td>47</td> <td>108,2</td> <td></td> <td>0</td>                                                                                                    | 12 SE51                                                                                                    |                             | 435                                 | 3790                                 | 8712,6                                             | 49                 | 112,1        | 47       | 108,2                                      |                                    | 0       |
| 14       RSBTCDEL       SAP_REDRG_JOBS       62       3025       44783       702       11329,4       737       11888,1       0         15       RSLDAGDS       SAP_SLD_DATA_COLLECT       61       2863       46092,5       1598       26193,3       288       465,5       0       1         17       SAPRSLOG       EU_REORG_800       31       2310       74502,1       1482       47812,5       1334       43016,9       0       1         18       SESSION_MANAGER       3237       2232       6689,7       1015       313,5       320       99       0       1         19       SAPRSLOG       EU_REORG       31       2074       66897,9       1459       47079,2       1109       35788,1       0       0         21       SE11_OLD       6090       1749       287,2       1166       191,5       862       141,6       0       0       0       0       0       0       0       0       0       0       0       0       0       0       0       0       0       0       0       0       0       0       0       0       0       0       0       0       0       0       0                                                                                                    | 13 RFC                                                                                                    |                             | 11255                               | 3377                                 | 300,1                                              | 993                | 88,2         | 681      | 60,5                                       |                                    | 0       |
| 15       SAP_SLD_DATA_COLLECT       61       2863       466225       1598       28193       28       465.5       0         16       RSBDCBT_NEW       MASSABUM       1       2727       2727148       2618       2618234       289       28971       0       0         17       SAPRSLOG       EU_REORG_800       31       2310       7450.1       1482       47812.5       1334       43016.9       0       0       0       0       0       0       0       0       0       0       0       0       0       0       0       0       0       0       0       0       0       0       0       0       0       0       0       0       0       0       0       0       0       0       0       0       0       0       0       0       0       0       0       0       0       0       0       0       0       0       0       0       0       0       0       0       0       0       0       0       0       0       0       0       0       0       0       0       0       0       0       0       0       0       0       0       0                                                                                                    | 14 RSBTCDEL                                                                                                    | SAP_REORG_JOBS              | 62                                  | 3025                                 | 48783                                              | 702                | 11329,4      | 737      | 11888,1                                    |                                    | 0       |
| 16       RSBDCBTC_NEW       MASSABUM       1       2727       2727148       2618       2618234       289       288791       0         17       SAPRSLOG       EU_REORG_800       31       2310       74502.1       1482       47812.5       1334       43016.9       0       1         18       SESSION_MANAGER       3237       2232       66897,9       1459       47079.2       1109       35788.1       0       0         20       RSABAPPROGRAM       10382       1822       175,5       809       78       978       94,2       0       0         21       SE11_0LD       6090       1749       287.2       1166       191,5       862       141,6       0       0         22       RSWWERRE       33425       1674       554       16,6       1260       37,7       0       0         23       SPRO       2911<013                                                                                                    | 15 RSLDAGDS                                                                                                    | SAP_SLD_DATA_COLLECT        | 61                                  | 2863                                 | 46929,5                                            | 1598               | 26199,3      | 28       | 465,5                                      |                                    | 0       |
| 17       SAPRSLOG       EU_REORG_800       31       2310       74502,1       1482       47812,5       1334       43016,9       0         18       SESSION_MANAGER       3237       2232       6689,7       1015       313,5       320       99       0       1         19       SAPRSLOG       EU_REORG       311       2074       66897,9       1459       47079,2       1109       3578,1       0         20       RSABAPPROGRAM       10332       1822       175,5       809       78       94,2       0       0         21       SE11_OLD       6090       1749       287,2       1166       191,5       862       141,6       0       0         23       SPRO       2931       1013       345,7       121       41,3       267       91,3       0       0         24       RSWEQSRV       SWEQSRV       24699       849       34,4       264       10,7       561       22,7       0       0         25       RSM13000       70595       696       9,9       173       2,5       145       2,1       0       0         26       RMCA1175       LIS-CM_S117_20010130_120       15 <td< td=""><td>16 RSBDCBTC_NEW</td><td>MASSABUM</td><td>1</td><td>2727</td><td>2727148</td><td>2618</td><td>2618234</td><td>289</td><td>288791</td><td></td><td>0</td></td<>                                                                                                    | 16 RSBDCBTC_NEW                                                                                                  | MASSABUM                    | 1                                   | 2727                                 | 2727148                                            | 2618               | 2618234      | 289      | 288791                                     |                                    | 0       |
| 18       SESSION_MANAGER       3237       2232       66897       1015       313,5       320       99       0         19       SAPRSLOG       EU_REORG       31       2074       66897,9       1459       47079,2       1109       35788,1       0       0         20       RSABAPROGRAM       10382       1822       175,5       809       78       94,2       0       0         21       SE11_OLD       6090       1749       287,2       1166       191,5       862       141,6       0       0         22       RSWMERRE       SWWERRE       33425       1674       50,1       554       16,6       120       37,7       0       0         23       SPRO       2931       1013       34,7       121       41,3       267       91,3       0       0         25       RSM13000       70595       696       9.9       173       2,5       145       2,1       0       0         26       RMCA1175       LIS-CM_S117_20010130_120       15       366       24384,2       136       9093,9       319       21297       0       0         27       RMCA1205       LIS-CM_S112_20001123_135                                                                                                    | 17 SAPRSLOG                                                                                                    | EU_REORG_800                | 31                                  | 2310                                 | 74502,1                                            | 1482               | 47812,5      | 1334     | 43016,9                                    |                                    | 0       |
| 19       SAPRSLOG       EU_REORG       31       2074       66897,9       1459       47079,2       1109       35788,1       0         20       RSABAPPROGRAM       10382       1822       175,5       809       78       978       94,2       0         21       SE11_OLD       6090       1749       278,2       1166       191,5       862       141,6       0         23       SPRO       2931       1013       345,7       121       41,3       267       91,3       0         24       RSWEQSRV       22931       1013       345,7       121       41,3       267       91,3       0         25       RSM1300       70595       696       9,9       173       2,5       145       2,1       0         26       RMCA1175       LIS-CM_S117_20010130_120       15       366       24384,2       136       903,9       319       21297       0         28       SE16       1982       336       169,5       113       57,2       153       77,4       0         29       SE37       5423       319       58,9       130       24,1       160       29,5       0         2                                                                                                    | 18 SESSION_MANAGER                                                                                               |                             | 3237                                | 2232                                 | 689,7                                              | 1015               | 313,5        | 320      | 99                                         |                                    | 0       |
| 20       RSABAPPROGRAM       10382       1822       175,5       809       78       978       94,2       0         21       SE11_OLD       6090       1749       287,2       1166       191,5       862       141,6       0         22       RSWWERE       SWWERE       33425       1674       50,1       554       16,6       1200       37,7       0         23       SPRO       2931       1013       345,7       121       41,3       267       91,3       0         24       RSWEQSRV       SWEQSRV       24699       849       34,4       264       10,7       561       22,7       0         25       RSM13000       70595       696       9,9       173       2,5       145       2,1       0         26       RMCA1205       LIS-CM_S117_20010130_120       15       366       24384,2       136       9093,9       319       21297       0         28       SE16       1982       336       169,5       113       57,2       153       77,4       0         29       SE37       5423       319       58,9       130       24,1       160       29,5       0 <tr< td=""><td>19 SAPRSLOG</td><td>EU_REORG</td><td>31</td><td>2074</td><td>66897,9</td><td>1459</td><td>47079,2</td><td>1109</td><td>35788,1</td><td></td><td>0</td></tr<>                                                                                                    | 19 SAPRSLOG                                                                                                    | EU_REORG                    | 31                                  | 2074                                 | 66897,9                                            | 1459               | 47079,2      | 1109     | 35788,1                                    |                                    | 0       |
| 21       SE11_OLD       6090       1749       2287,2       1166       191,5       862       141,6       0         22       RSWWERRE       33425       1674       50,1       554       16,6       1260       37,7       0       0         23       SPRO       2931       1013       345,7       121       41,3       267       91,3       0         24       RSWEQSRV       SWEQSRV       24699       849       34,4       264       10,7       561       22,7       0       0         25       RSM13000       70595       696       9,9       173       2,5       145       2,1       0         26       RMCA1175       LIS-CM_S117_20010130_120       15       366       24384,2       136       9093,9       319       21297       0         27       RMCA1205       LIS-CM_S120_20001123_135       4       360       90112,3       198       49426       292       72889       0         28       SE16       11982       336       169,5       113       57,2       153       77,4       0         29       SE37       5423       319       58,9       130       24,1       160                                                                                                    | 20 RSABAPPROGRAM                                                                                                 |                             | 10382                               | 1822                                 | 175,5                                              | 809                | 78           | 978      | 94,2                                       |                                    | 0       |
| 22       SSWWERRE       SWWERRE       33425       1674       501       554       16,6       1260       37,7       0         23       SPRO       2931       1013       345,7       121       41,3       267       91,3       0         24       RSWEQSRV       24699       849       34,4       264       101,7       561       22,7       0         25       RSM13000       70595       696       9,9       173       2,5       145       2,1       0         26       RMCA1175       LIS-CM_S117_20010130_120       15       366       24384,2       136       9093,9       319       21297       0         27       RMCA1205       LIS-CM_S120_20001123_135       4       360       9011,3       198       49426       292       72889       0         29       SE37       105       145       2,0       113       57,2       153       77,4       0         29       SE37       994       289       91,30       24,1       160       29,5       0         30       ZOET_PWD       TRAINING_PWD       31       303       9765,5       173       557,6       190       6135,3       0                                                                                                    | 21 SE11_OLD                                                                                                    |                             | 6090                                | 1749                                 | 287,2                                              | 1166               | 191,5        | 862      | 141,6                                      |                                    | 0       |
| 23       SPRO       2931       1013       345,7       121       41,3       267       91,3       0         24       RSWEQSRV       24699       849       34,4       264       10,7       561       22,7       0         25       RSM13000       70595       696       9,9       173       2,5       145       2,1       0         26       RMCA1175       LIS-CM_S117_20010130_120       115       366       24384,2       136       909,9       13       91,9       21297       0         27       RMCA1205       LIS-CM_S120_20001123_135       4       360       90112,3       198       49426       292       72889       0         28       SE16       1982       336       169,5       113       57,2       153       77,4       0         29       SE37       5423       319       58,9       130       24,1       160       29,5       0         30       ZGET_PWD       TRAINING_PWD       31       303       9765,5       173       5572,6       190       6135,3       0         31       GI20N       994       289       290,9       61       61,3       105,9       0                                                                                                    | 22 RSWWERRE                                                                                                    | SWWERRE                     | 33425                               | 1674                                 | 50,1                                               | 554                | 16,6         | 1260     | 37,7                                       |                                    | 0       |
| 24       SWEQSRV       24699       849       34,4       264       10,7       561       22,7       0         25       RSM13000       70595       696       9,9       173       2,5       145       2,1       0         26       RMCA1175       LIS-CM_S117_20010130_120       15       366       24384,2       136       9093,9       319       21297       0         28       SE16       1982       336       169,5       113       57,2       153       77,4       0         29       SE37       5837       5423       319       58,9       130       24,1       160       29,5       0         30       ZGET_PWD       TRAINING_PWD       31       303       9765,5       173       557,2,6       190       6135,3       0         31       CI20N       994       289       290,9       61       61,3       105       106,1       0         32       STAD       147       271       1843,5       257       1751       1       5,9       0         33       SSIAXXX       SISM_COLL_AND_TRANS_DATA       93       238       2564,1       10       107,6       22       234,5 <t< td=""><td>23 SPRO</td><td></td><td>2931</td><td>1013</td><td>345,7</td><td>121</td><td>41,3</td><td>267</td><td>91,3</td><td></td><td>0</td></t<>                                                                                                    | 23 SPRO                                                                                                    |                             | 2931                                | 1013                                 | 345,7                                              | 121                | 41,3         | 267      | 91,3                                       |                                    | 0       |
| 25       RSM13000       70595       696       9.9       173       2,5       145       2,1       0         26       RMCA1175       LIS-CM_S117_20010130_120       15       366       24384,2       136       9093,9       319       21297       0         27       RMCA1205       LIS-CM_S120_20001123_135       4       360       90112,3       198       49426       292       72889       0         28       SE16       1982       336       169,5       113       57,2       153       77,4       0         29       SE37       5423       319       58,9       130       24,1       160       29,5       0         30       Z6ET_PWD       TRAINING_PWD       31       303       9765,5       173       557,6       190       6135,3       0         31       CI20N       994       289       290,9       61       61,3       106,1       0         32       STAD       147       271       1843,5       257       1751       1       5,9       0         33       SSIAXXX       SISM_COLL_AND_TRANS_DATA       93       238       2564,1       10       1007,6       22       234,5                                                                                                    | 24 RSWEQSRV                                                                                                    | SWEQSRV                     | 24699                               | 849                                  | 34,4                                               | 264                | 10,7         | 561      | 22,7                                       |                                    | 0       |
| 26       RMCA1175       LIS-CM_S117_20010130_120       15       366       243842       136       9093,9       319       21297       0         27       RMCA1205       LIS-CM_S120_20001123_135       4       360       90112,3       198       49426       292       72889       0         28       SE16       1982       336       1695       113       57,2       153       77,4       0         29       SE37       5423       319       58,9       130       24,1       160       29,5       0         30       ZGET_PWD       TRAINING_PWD       31       303       9765,5       173       5572,6       190       6135,3       0         31       LI2ON       994       289       290,9       61       61,3       106,1       0         32       STAD       147       271       1843,5       257       1751       1       5,9       0         33       SSSIAXXX       SISM_COLL_AND_TRANS_DATA       93       238       2564,1       10       107,6       22       234,5       0       1                                                                                                    | 25 RSM13000                                                                                                    |                             | 70595                               | 696                                  | 9,9                                                | 173                | 2,5          | 145      | 2,1                                        |                                    | 0       |
| 27       RMCA1205       LIS-CM_S120_20001123_135       4       360       90112,3       198       49426       292       72889       0         28       SE16       1982       336       169,5       113       57,2       153       77,4       0         29       SE37       5423       319       58,9       130       24,1       160       29,5       0         30       ZGET_PWD       TRAINING_PWD       31       303       9765,5       173       5572,6       190       6135,3       0         31       CQN       994       289       290,9       61       61,3       105       106,1       0         32       STAD       147       271       1843,5       257       1751       1       5,9       0         33       SSSIAXXX       SISM_COLL_AND_TRANS_DATA       93       238       2564,1       10       107,6       22       234,5       0       Image: Coll And State Coll And State Coll A                                                                                                    | 26 RMCA1175                                                                                                    | LIS-CM_S117_20010130_120    | 15                                  | 366                                  | 24384,2                                            | 136                | 9093,9       | 319      | 21297                                      |                                    | 0       |
| 28       \$E16       1982       336       169,5       113       57,2       153       77,4       0         29       \$E37       5423       319       58,9       130       24,1       160       29,5       0         30       ZGET_PWD       TRAINING_PWD       31       303       9765,5       173       5572,6       190       6135,3       0         31       CI20N       994       289       290,9       61       61,3       105       106,1       0         32       STAD       147       271       1843,5       257       1751       1       5,9       0         33       SSSIAXXX       SISM_COLL_AND_TRANS_DATA       93       238       2564,1       10       107,6       22       234,5       0                                                                                                    | 27 RMCA1205                                                                                                    | LIS-CM_\$120_20001123_135   | 4                                   | 360                                  | 90112,3                                            | 198                | 49426        | 292      | 72889                                      |                                    | 0       |
| 29       SE37       5423       319       58,9       130       24,1       160       29,5       0         30       ZGET_PWD       TRAINING_PWD       31       303       9765,5       173       5572,6       190       6135,3       0         31       CIZON       994       289       290,9       61       61,3       105       106,1       0         32       STAD       147       271       1843,5       257       1751       1       5,9       0         33       SSSIAXXX       SISM_COLL_AND_TRANS_DATA       93       238       2564,1       10       107,6       22       234,5       0 <t< td=""><td>28 SE16</td><td></td><td>1982</td><td>336</td><td>169,5</td><td>113</td><td>57,2</td><td>153</td><td>77,4</td><td></td><td>0</td></t<>                                                                                                    | 28 SE16                                                                                                    |                             | 1982                                | 336                                  | 169,5                                              | 113                | 57,2         | 153      | 77,4                                       |                                    | 0       |
| 30       ZGET_PWD       TRAINING_PWD       31       303       9765,5       173       5572,6       190       6135,3       0         31       CI2DN       994       289       290,9       61       61,3       105,1       0         32       STAD       147       271       1843,5       257       1751       1       5,9       0         33       SSSIAXXX       SISM_COLL_AND_TRANS_DATA       93       238       2564,1       10       107,6       22       234,5       0       -                                                                                                    | 29 SE37                                                                                                    |                             | 5423                                | 319                                  | 58,9                                               | 130                | 24,1         | 160      | 29,5                                       |                                    | 0       |
| 31       CI20N       994       289       290,9       61       61,3       105       106,1       0         32       STAD       147       271       1843,5       257       1751       1       5,9       0         33       SSSIAXXX       SISM_COLL_AND_TRANS_DATA       93       238       2564,1       10       107,6       22       234,5       0                                                                                                    | 30 ZGET_PWD                                                                                                    | TRAINING_PWD                | 31                                  | 303                                  | 9765,5                                             | 173                | 5572,6       | 190      | 6135,3                                     |                                    | 0       |
| 32       STAD       147       271       1843,5       257       1751       1       5,9       0         33       SSSIAXXX       SISM_COLL_AND_TRANS_DATA       93       238       2564,1       10       107,6       22       234,5       0         Image: Sign of the state of the state of th                                                                                                    | 31 CJ20N                                                                                                    |                             | 994                                 | 289                                  | 290,9                                              | 61                 | 61,3         | 105      | 106,1                                      |                                    | 0       |
| 33         SSSIAXXX         SISM_COLL_AND_TRANS_DATA         93         238         2564,1         10         107,6         22         234,5         0           If is a structure         If is a structure                                                                                                    | 32 STAD                                                                                                    |                             | 147                                 | 271                                  | 1843,5                                             | 257                | 1751         | 1        | 5,9                                        |                                    | 0       |
|                                                                                                    | 33 SSSIAXXX                                                                                                    | SISM_COLL_AND_TRANS_DATA    | 93                                  | 238                                  | 2564,1                                             | 10                 | 107,6        | 22       | 234,5                                      |                                    | 0 •     |
|                                                                                                    | H + + H Sheet1                                                                                                   |                             |                                     |                                      |                                                    |                    |              |          |                                            |                                    |         |

# Please perform the following steps:

Save the spreadsheet

## 3. Receive Results Report

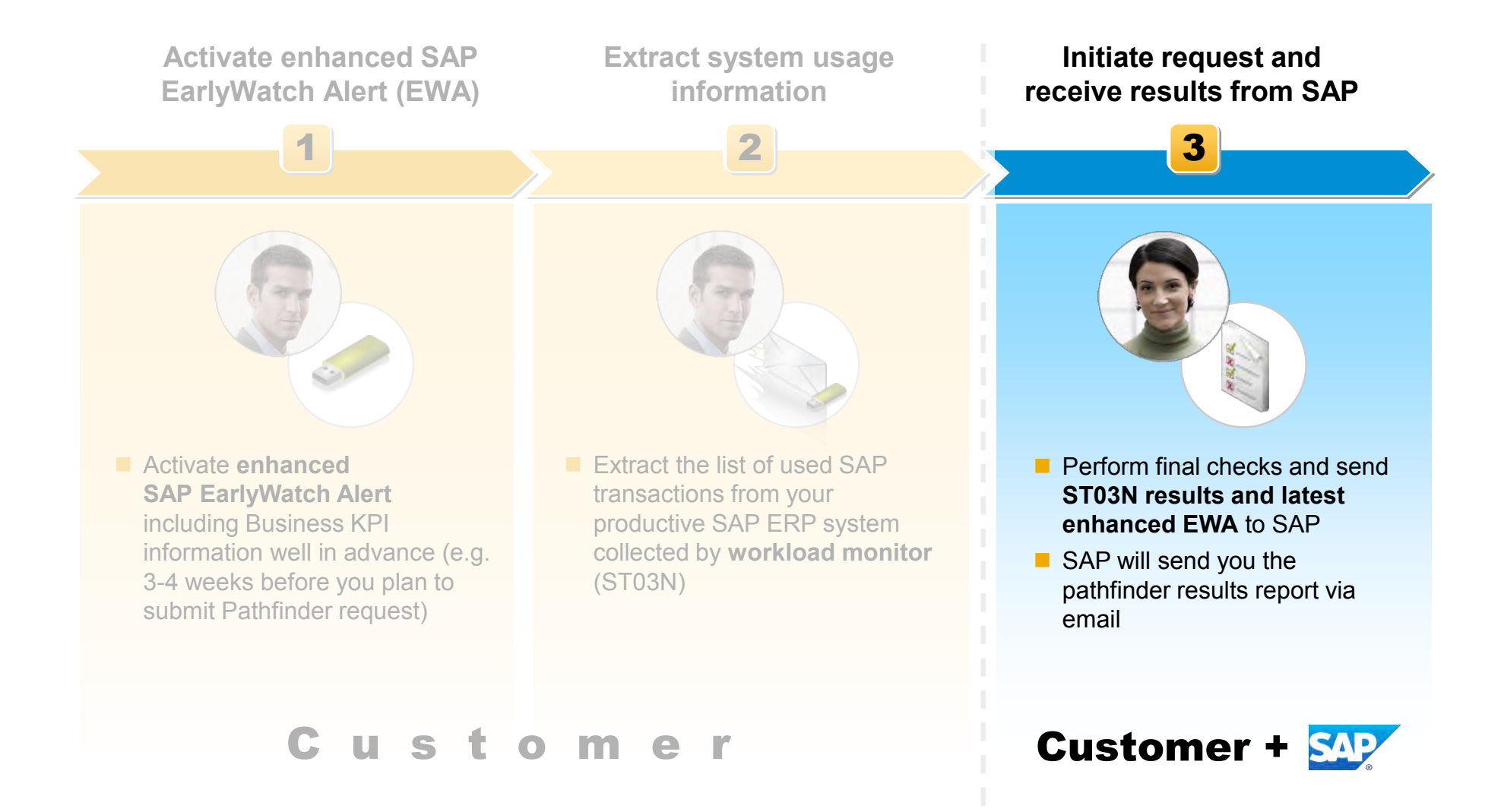

## **Final Checks**

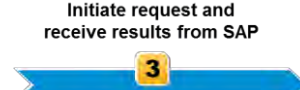

**1. Check if you can find a new chapter in your SAP EarlyWatch Alert** (typically chapter 6), which contains business key figures and measured values:

| Please                                                                     | imer<br>a keep in mind that all assumptions :                                                                                                    | and ratings in this presentation are based on our general experience                                                                                                    |
|----------------------------------------------------------------------------|----------------------------------------------------------------------------------------------------|----------------------------------------------------------------------------------------------------|
| with of<br>case.                                                           | ther customers and it does not nece                                                                                                    | ssarily mean that the findings are business critical in your particular                                                                                                    |
| The for<br>GREE                                                            | llowing general rule of thumb applie<br>N – the backlog is smaller than one<br>DW – the backlog lies between one :                                                                                                    | s to most ratings of application related backlog key figures:<br>day of typical daily throughput<br>and five days of typical daily throughput                                                                                                    |
| RED -                                                                      | the backlog lies above five days of                                                                                                    | typical daily throughput                                                                                                    |
| All rec<br>recom                                                           | ion are based on our general experience only. We advise you testing our<br>ur production system.                                                                                                    |                                                                                                    |
| Gener<br>Please<br>be cau<br>on ina<br>busine<br>Please<br>accura          | ral Remark<br>e note that overdue or exceptional bi-<br>ised by systematical errors (e.g. use<br>ctive organizational units or docume<br>ess departments and often do not ha<br>e note that these documents could h<br>acy, performance (on other transaction<br>other transaction)                                                                                                    | usiness documents could be included in the measurements, which could<br>be handling issues, configuration or master data issues, open documents<br>in types). These documents data may not during processed by the<br>ave negative impacts on other areas like supply chain planning<br>on, reports or processes) and data and reporting quality.                                                                                                    |
|                                                                            |                                                                                                    |                                                                                                    |
| Ref                                                                        | erence Key Figures M<br>elow mentioned measured values or                                                                                                    | easured Value Summary                                                                                                    |
| Refe<br>Certain<br>The ra<br>rating<br>is basi                             | erence Key Figures M<br>How mentioned measured values or<br>amount of open, overdue or except<br>ting can be based on absolute num<br>can only be assigned if a reference<br>is for judgment.                                                                                                    | easured Value Summary<br>ignate from your backend system. For each value that may represent a<br>conditionation of the same of the same sector of the same<br>sector decomposition of the same sector of the same sector<br>value is available (in case of relative evaluation) or an absolute number<br>value is available (in case of relative evaluation) or an absolute number                                                                                                    |
| Refi<br>The b<br>certain<br>The ra<br>rating<br>is basi<br>Measu<br>Ratin  | erence Key Figures M<br>How mentioned measured values or<br>amount of open, overdue or except<br>ting can be based on absolute num<br>can only be assigned if a reference<br>is for judgment.<br>MED VALUE OVERVEW<br>9 Basimess Area: Key Figure<br>Short Name                                                                                                    | easured Value Summary<br>ignate from your backend system. For each value that may represent a<br>ford documents, there is a raining given as a first orbitally includer,<br>value is available (in case of reliable evolution) or an absolute number<br>absourced Value                                                                                                    |
| Ref<br>The b<br>certain<br>The ra<br>rating<br>is basis<br>MEAR<br>Ratin   | erence Key Figures M<br>tow mentioned measured values or<br>amount of open, overdue or except<br>ing can be based on absolute muni-<br>fing can be based on absolute muni-<br>for judgment.<br>Star Judgment<br>Star Star Star<br>Finance Townstae customer<br>Finance Townstae customer<br>Finance Townstae customer                                                                                                    | easured Value Summary<br>ignate from your backed system. To each value that may represent a<br>too downeemt, the way a string given as a first ontealing real actu-<br>value is available (in case of intalive evaluation) or an absolute number<br><b>Interactional Control</b><br><b>Interactional Control</b><br><b>Interacti</b>                                                                                                    |
| Refi<br>The b<br>certain<br>The ra<br>rating<br>is basi<br>MEARC<br>Ratin  | erence Key Figures M<br>elow metionel measured value or<br>a mount of open, conductor a service<br>ting can be based on absolute nunt<br>can only be assigned if a reference<br>is for Jagment.<br>Inset Vaul: Octaview<br>Blance Area: Ker Figures<br>Short Nave<br>Finance Overdue customer<br>payments (social fical year)<br>Order To Cash-Deliveries with<br>mericle social                                                                                                    | easured Value Summary<br>grade tim you backed system. To reach value that may represent a<br>some desameth, there is a strate given as a first orteadly include:<br>the shadber (include) is a strate given as a first orteadly include.<br>In the shadber (include) is a strate orteadly include.<br>In the shadber (include) is a strate orteadly in a shadber number<br>include the shadber (include) is a strate orteadly in the shadber<br>include the shadber (include) is a strate orteadly in the shadber<br>include the shadber (include) is a strate orteadly in the shadber<br>include orteadly is a data for payment is coestals to prove<br>than 30 days.                                                                                                    |
| Refi<br>The bi<br>contain<br>The ro<br>rating<br>is basi<br>Measu<br>Refir | erence Key Figures M<br>New methods measured selvase of<br>amound of gen, oracidate or except<br>ing can be based on aboute must<br>any only be assigned a reterence<br>for Jagment<br>Based Anae, Key Figure<br>Finance Areas, Key Figure<br>Symmetris (Isoda Kay any<br>Order To Cash Delevelies with<br>Order To Cash Delevelies (Id) in the<br>ast funct additioned)                                                                                                    | easured Value Summary<br>grade from your backed system. Tore each value that may represent a<br>direct of converts, they in a strate given as a strate of calable relicator.<br>In the swabble (in case of intellive evaluation) or an absolute number<br><b>Measured Value</b><br>1555 generative strate in Accounts, Research in the summary<br>term bearing of the strate of the system of the system<br>term of the system of the strate of the system of the system<br>1352 defendent with mean backets were identified.<br>11672 generative man extension of back were not defender or ordy<br>prove date in the system of the strate of the strate of conflored or ordy<br>prove date in the system of the strate of the strate of conflored or ordy<br>prove date in the system of the strate of the strate of conflored or ordy<br>prove date in the system.                                                                                                    |
| Refi<br>The b<br>certain<br>The ra<br>rating<br>is basis<br>MEAR           | erence Key Figures M<br>More methods in exactly solve or a<br>mound of pervised or exactly<br>and a solve the solve of a solve of<br>the paragenetic solve of a solve of<br>the paragenetic solve of the solve<br>methods and solve of the solve<br>solve of the solve of the solve of the<br>parameter location fixed years)<br>(notify to catholicensis with<br>control innoise.<br>Desting of parameters of the solve of the<br>solve of the solve of the solve of the<br>solve of the solve of the solve of the<br>solve of the solve of the solve of the<br>solve of the solve of the solve of the<br>solve of the solve of the solve of the<br>solve of the solve of the solve of the<br>solve of the solve of the solve of the<br>solve of the solve of the solve of the solve of the<br>solve of the solve of the solve of the solve of the<br>solve of the solve of the solve of the solve of the<br>solve of the solve of the solve of the solve of the<br>solve of the solve of the solve of the solve of the solve of the<br>solve of the solve of the solve of the solve of the solve of the<br>solve of the solve of the | easured Value Summary<br>signale from your backed system. To each value that may represent a some<br>december the result of the standing level and a the indication of the term<br>value is available (in case of relative evaluation) or an absolute number<br><b>Instance Work</b><br>2553 spectra costoner items in Account Buceauda in the comment<br>was dispected on the standing of the standing of the standing<br>1522 defenders with neurolase includes are disclosed or only<br>control and standing.<br>1523 spectra standing wave to find all the standing optic<br>1524 defenders with neurolase includes are disclosed or only<br>control and the type of the standing optic<br>and defenders and neurostanding optic and the find and standing.<br>1523 problems on the results included free fault the standing<br>(scott problems) and standing optic and standing optic<br>and defenders and neurostan included for the tax tax as goods.<br>1523 problems on the results included for the tax tax as goods.<br>1523 problems on the results included for the tax tax as goods.<br>1524 and the tax tax as an optic of the tax tax as goods.<br>1525 problems on the results included for the tax tax as goods.<br>1525 problems on the results included for the tax tax as goods.<br>1525 problems on the results included for the tax tax as goods.<br>1535 problems on the results included for the tax tax as goods.<br>1545 problems on the results included for the tax tax as goods.<br>1545 problems on the results included for the tax tax as goods.<br>1555 problems on the results included for the tax tax as goods.<br>1555 problems on tax as an operation of tax as an operation tax as an operation tax as and                                                                                                    |
| Refi                                                                       | erence Key Figures M<br>Nom methode measure Jushice of<br>manual of open, owned or easing<br>ing can be based on about a multi-<br>net state of a planeteric<br>on a state of a planeteric<br>mease Nucleon Conscience<br>State of the state of the state of the<br>state of the state of the state of the<br>planeteric factor for the state of the<br>part of the state Order Polarities<br>(state factor factor factor factor<br>parts of the state of the state of the<br>part of the state Order Polarities<br>(state of the state of the state of the state<br>of the state of the state of the state of the state<br>of the state of the state of the state of the state<br>of the state of the state of the state of the state of the<br>state of the state of the state of the state of the state<br>of the state of the state of the state of the state of the state<br>of the state of the state of the s                | essured Value Summary<br>grade form your backed system. To each value that may represent a<br>non-downeet, they was a range given as a "Ast ortically relative<br>value is available (in case of relative evaluation) or an absolute number<br><b>Internet</b><br><b>Internet</b><br><b>Interne</b><br><b>Internet</b><br><b>Internet</b><br><b>Internet</b><br><b>Internet</b><br><b>Int</b> |

In case chapter is not existing or empty follow instructions in <u>Knowledge Base Article 2282310</u> or open an incident in component SV-SMG-SER-EWA indicating that "*Business Key Figures chapter in SAP EWA needs to be analyzed*" and describing the problem. 2. Check if system usage information (ST03N) shows sufficient amount (at least one month, incl. period end closing) of used transactions and programs:

| 9       | · (* • 😡                                                                                                    | - Deserve                                                                                                    |              | Canada  | Dut      |                      |           | Winne  | Develo  | Workshe      | et in Basis | (1) - Microsoft      | Excel    | 1                        |          |              |          |             |                 |        |
|---------|----------------------------------------------------------------------------------------------------|----------------------------------------------------------------------------------------------------|--------------|---------|----------|----------------------|-----------|--------|---------|--------------|-------------|----------------------|----------|--------------------------|----------|--------------|----------|-------------|-----------------|--------|
| -       | inser                                                                                                    | Fage La                                                                                                    | your         | Polmula | is Dat   | -                    |           | VIEW   | Develo  | per busi     | lessobject  | explorer in the ci   | Juu      | <b>.</b>                 |          |              | 700%     | Σ AutoSum * | A= 43           |        |
|         | -                                                                                                    | alion                                                                                                    |              | II -    | AA       |                      | =         |        | Er wrat | Text         | General     |                      |          | <b>T</b> 33 - <b>3</b> 4 |          |              |          | a Fill -    | Zr ura          |        |
| Past    | at Painter                                                                                                    | BI                                                                                                    | <u>u</u> - E | 1- 3    | · A ·    | = =                  | -         | 律律     | Mer     | e & Center - | - e         | % , 30 .00           | Cor      | nditional Format         | Cell     | Insert Delet | e Format | Q Clear *   | Sort & Find &   |        |
|         | 5                                                                                                    |                                                                                                    | Foot         |         | 5        |                      |           | Aliant | ent     | 5            | N           | umber G              | TON      | Styles                   | styles . | Cell         | -        | Ed          | iting           |        |
|         |                                                                                                    | 6                                                                                                    | 6            | Tranc   | action r |                      |           |        |         |              |             |                      |          |                          |          | 1            |          |             |                 |        |
|         |                                                                                                    | 0                                                                                                    | Jx           | Trans   | action n | ame                  | D         |        |         |              |             | D                    |          | r                        |          | c            |          |             | 1               |        |
| 1. Tran | raction name                                                                                                    | A                                                                                                    |              |         | Racke    | round l              | D<br>b pr |        |         | Number       | of stone    | Tracponce t          | ma       | C Pospopsor              | CDUM     | d CDU/v      | S DBw    | d DP*       | S DR pros time  | a      |
| 2 001   | ATDUN                                                                                                    |                                                                                                    |              |         | ALITO    | CECCIC               | AL AZ     | ANAC   | ED      | Number       | 21          | 225                  | 509      | 10500360 6               | J CFU    | 100          | 300 27   | 1102.7      | 3 DD proc. time | 9      |
| 2 000   | ONNO1                                                                                                    |                                                                                                    |              |         | SEND     | _3E33IG              | 14_1V     | ANAG   | En      |              | 91907       | 323                  | 247      | 10300209,0               | 4546     | 133,0        | 120020   | 1709.6      |                 |        |
| 4 PSC   | ONNO1                                                                                                    |                                                                                                    |              |         | SEND     |                      |           |        |         |              | 90065       | 224                  | 051      | 2753,0                   | 4396     | 54.3         | 110079   | 1296.9      |                 |        |
| 5 Auto  | ARAP                                                                                                    |                                                                                                    |              |         | JENU     | with the state       |           |        |         |              | 6711        | 223                  | 085      | 12678.4                  | 3792     | 562.7        | 459      | 1300,0      |                 | ,<br>, |
| 6 PSAL  |                                                                                                    | DISDAT                                                                                                    | сыма         |         | SAD      | CMS N                |           | PATC   |         |              | 1/00        | 11                   | 472      | 7700 7                   | 0772     | 6567.2       | 1771     | 1100.1      |                 |        |
| 7 (B)O  | THER                                                                                                    | DISPA1                                                                                                    | connec       |         | Shir_    |                      | -Cital    | _ortic |         |              | 283176      | 11                   | 666      | 34.1                     | 4088     | 14.4         | 6960     | 24.6        |                 | 1      |
| 8 RSRI  | TCRTE                                                                                                    |                                                                                                    |              |         |          |                      |           |        |         |              | 238566      | 7                    | 682      | 34,1                     | 4667     | 19,9         | 3599     | 15.1        |                 | ,<br>, |
| 9 RSCO  | 01100                                                                                                    |                                                                                                    |              |         | SAD      | OUECT                | OR F      |        | REMO    |              | 1486        | ,                    | 532      | 4395.4                   | 1122     | 755.1        | 604      | 406.3       |                 | ,<br>, |
| 10 745  | TEST                                                                                                    |                                                                                                    |              |         | 7045     | TEST                 | 0.12      | 0      |         |              | 2100        | 6                    | 154      | 3076931.5                | 3804     | 1002023 5    | 4286     | 2142979 5   |                 |        |
| 11 7/11 |                                                                                                    |                                                                                                    |              |         | SPOO     | I-ADMI               | NISTR     |        |         |              | 8           | 4                    | 712      | 588983.8                 | 54       | 6693 5       | 4200     | 7810        |                 | ,<br>, |
| 12 SE51 | 1                                                                                                    | A<br>IN A<br>IN |              |         |          | SPOOL-ADMINISTRATION |           |        |         |              | 435         | 3                    | 700      | 8712.6                   | 49       | 112.1        | 47       | 108.2       |                 | í      |
| 13 REC  | ATRUN<br>ONNO1<br>ONNO1<br>LABACH_TOOL_DISPATCH<br>THER<br>CRTE<br>DULDO<br>LTEST<br>JIMPD<br>1<br>TCDEL<br>DAGDS<br>DAGDS<br>DAGDS<br>DCBTC_NEW |                                                                                                    |              |         |          |                      |           |        |         |              | 11255       | 3                    | 377      | 300.1                    | 993      | 88.2         | 681      | 60.5        |                 | 5      |
| 14 RSB1 | TCDEL                                                                                                    |                                                                                                    |              |         | SAP I    | REORG                | IOBS      |        |         |              | 67          | 3                    | 025      | 48783                    | 702      | 11329.4      | 737      | 11888 1     |                 | ,<br>1 |
| 15 RSLE | DAGDS                                                                                                    |                                                                                                    |              |         | SAP      | D DAT                | A CI      |        |         |              | 61          | 2                    | 863      | 46929.5                  | 1598     | 26199.3      | 28       | 465.5       | 0               | 5      |
| 16 RSBI | DCBTC NEW                                                                                                    |                                                                                                    |              |         | MASS     | ABUM                 |           |        |         |              | 1           | 2                    | 727      | 2727148                  | 2618     | 2618234      | 289      | 288791      | 0               | 5      |
| 17 SAP  | RSLOG                                                                                                    |                                                                                                    |              |         | EU R     | ORG 8                | 00        |        |         |              | 31          | 2                    | 310      | 74502.1                  | 1482     | 47812.5      | 1334     | 43016.9     |                 | 2      |
| 18 SESS | SION MANAGER                                                                                                    |                                                                                                    |              |         |          | -                    |           |        |         |              | 3237        | 2                    | 232      | 689.7                    | 1015     | 313.5        | 320      | 99          | 0               | 5      |
| 19 SAPI | RSLOG                                                                                                    |                                                                                                    |              |         | EU R     | ORG                  |           |        |         |              | 31          | 2                    | 074      | 66897.9                  | 1459     | 47079.2      | 1109     | 35788.1     | C               | )      |
| 20 RSA  | BAPPROGRAM                                                                                                    |                                                                                                    |              |         |          |                      |           |        |         |              | 10382       | 1                    | 822      | 175.5                    | 809      | 78           | 978      | 94.2        | C               | 5      |
| 21 SE11 | 1 OLD                                                                                                    |                                                                                                    |              |         |          |                      |           |        |         |              | 6090        | 1                    | 749      | 287,2                    | 1166     | 191,5        | 862      | 141,6       | C               | )      |
| 22 RSW  | WERRE                                                                                                    |                                                                                                    |              |         | sww      | ERRE                 |           |        |         |              | 33425       | 1                    | 674      | 50,1                     | 554      | 16.6         | 1260     | 37,7        | C               | )      |
| 23 SPRO | 0                                                                                                    |                                                                                                    |              |         |          |                      |           |        |         |              | 2931        | 1                    | 013      | 345,7                    | 121      | 41,3         | 267      | 91,3        | C               | 5      |
| 24 RSW  | /EQSRV                                                                                                    |                                                                                                    |              |         | SWEC     | SRV                  |           |        |         |              | 24699       |                      | 849      | 34,4                     | 264      | 10,7         | 561      | 22,7        | C               | )      |
| 25 RSM  | 113000                                                                                                    |                                                                                                    |              |         |          |                      |           |        |         |              | 70595       |                      | 696      | 9,9                      | 173      | 2,5          | 145      | 2,1         | C               | )      |
| 26 RMC  | CA1175                                                                                                    |                                                                                                    |              |         | LIS-CI   | A_\$117              | 200       | 10130  | 120     |              | 15          |                      | 366      | 24384,2                  | 136      | 9093,9       | 319      | 21297       | C               | )      |
| 27 RMC  | CA1205                                                                                                    |                                                                                                    |              |         | LIS-CI   | A_\$120              | _200      | 01123  | _135    |              | 4           |                      | 360      | 90112,3                  | 198      | 49426        | 292      | 72889       | C               | )      |
| 28 SE16 | 5                                                                                                    |                                                                                                    |              |         |          |                      |           |        |         |              | 1982        |                      | 336      | 169,5                    | 113      | 57,2         | 153      | 77,4        | C               | )      |
| 29 SE37 | 7                                                                                                    |                                                                                                    |              |         |          |                      |           |        |         |              | 5423        |                      | 319      | 58,9                     | 130      | 24,1         | 160      | 29,5        | C               | )      |
| 30 ZGET | T_PWD                                                                                                    |                                                                                                    |              |         | TRAIN    | ING_PV               | VD        |        |         |              | 31          |                      | 303      | 9765,5                   | 173      | 5572,6       | 190      | 6135,3      | C               | )      |
| 31 CJ20 | ON                                                                                                    |                                                                                                    |              |         |          |                      |           |        |         |              | 994         |                      | 289      | 290,9                    | 61       | 61,3         | 105      | 106,1       | C               | )      |
| 32 STAE | D                                                                                                    |                                                                                                    |              |         |          |                      |           |        |         |              | 147         |                      | 271      | 1843,5                   | 257      | 1751         | 1        | 5,9         | C               | )      |
| 33 SSSI | AXXX                                                                                                    |                                                                                                    |              |         | SISM     | COLL_A               | ND_       | TRANS  | DATA    |              | 93          |                      | 238      | 2564,1                   | 10       | 107,6        | 22       | 234,5       | C               | )      |
|         | Charter (01)                                                                                                    | No. of Concession, Name                                                                                                    |              | -       |          |                      | 100000    |        |         |              |             | in the second second | CHONG ST |                          |          |              |          |             |                 | 1      |

#### Initiate your request

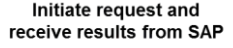

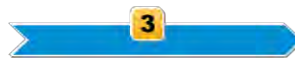

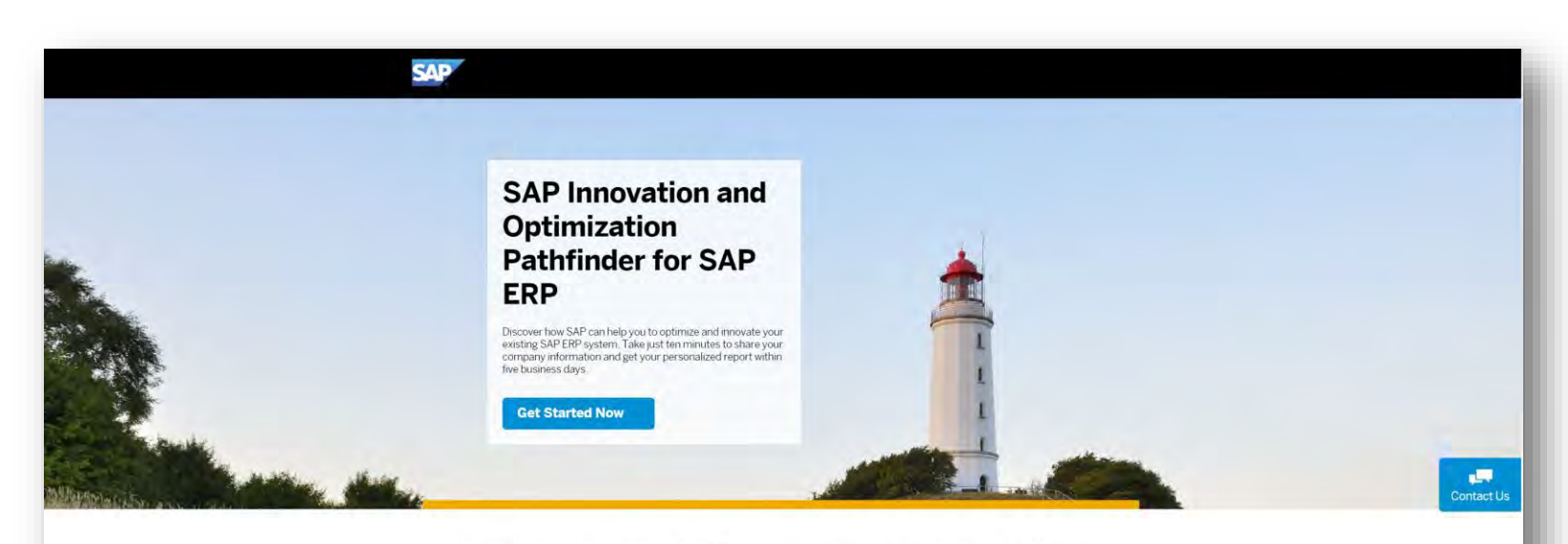

#### Perform the following steps:

- Go to <u>Pathfinder landing page</u> and fill out all required information
- Upload ST03N results Excel and latest enhanced SAP EarlyWatch (with business key figures chapter)

www.sap.com/Pathfinder »

#### based on the way you are using your SAP ERP system today. Find out:

 Where are areas of business process improvement for my ERP system, and how am I positioned compared to my peers?

Get tailor-made recommendations on areas of relevant SAP

innovations, business process improvements and IT optimization potentials for your core SAP ERP system. This interactive report provides recommendations that are made

 Out of SAP's vast offering of SAP Fiori apps, Business Suite enhancements, SAP S/4HANA scenarios or Cloud extensions, which are the most relevant ones, based on my today's ERP system usage?

#### Registering is fast and easy

Take just ten minutes to register. Submit your last month's transaction production system workload data (ST03N) – and your latest enhanced SAP EarlyWatch alert with business key figures. In case you haven't activated the enhanced EWA you can follow the instructions provided in this practical guide.

You will get your report by email in approximately 5 business days.

Questions? Contact us directly, or watch this short video. You can also view a sample report.

#### **Receive results report within 5 working days**

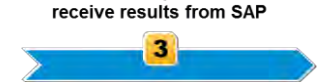

Initiate request and

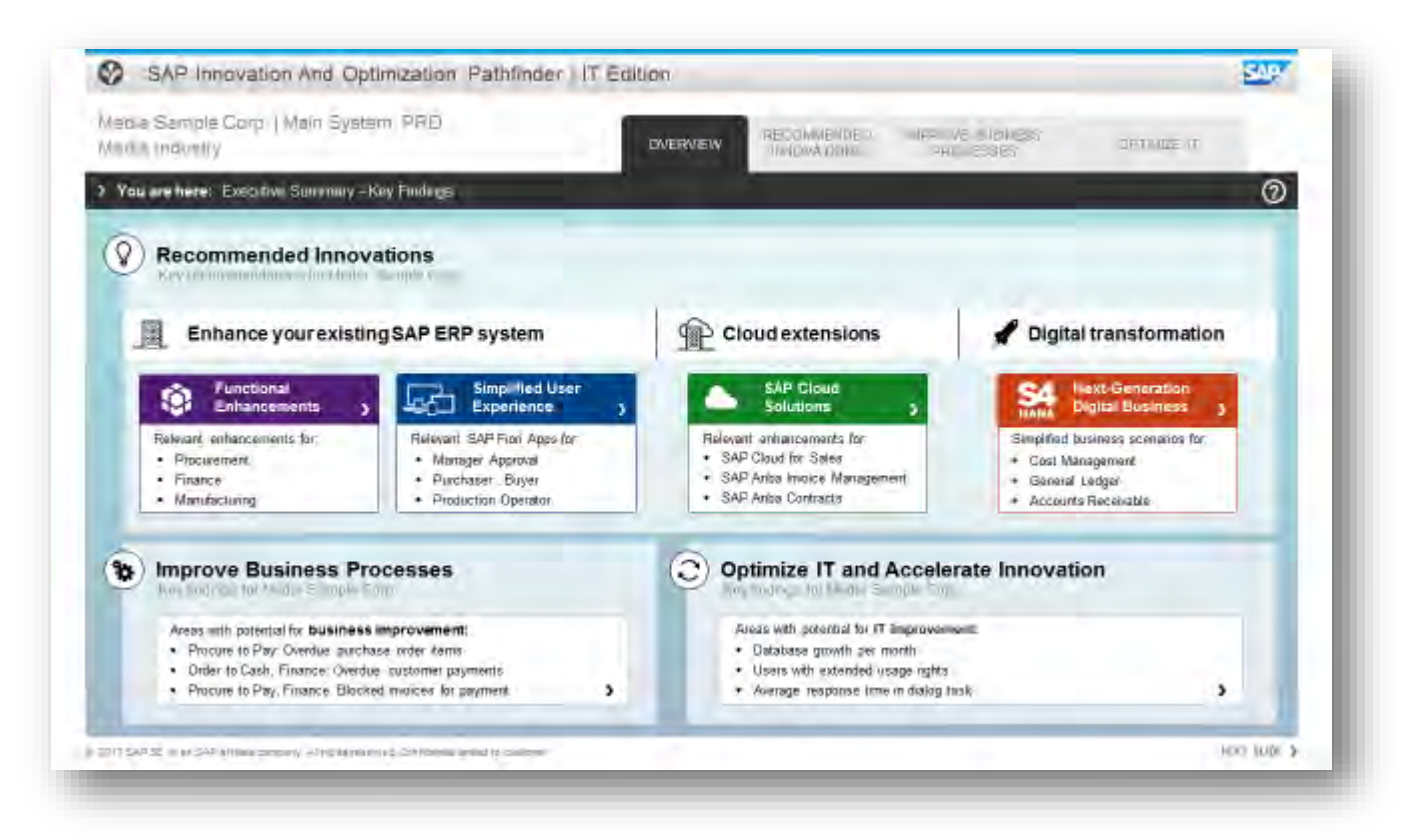

#### **Questions?**

Please contact us at pathfinder@sap.com

**Questions** »

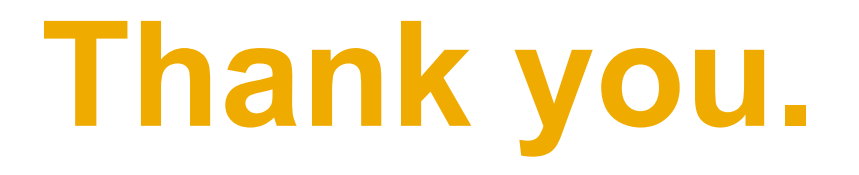

Questions and Feedback:

Pathfinder@SAP.com

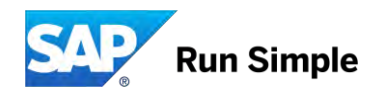

## © 2017 SAP SE or an SAP affiliate company. All rights reserved.

No part of this publication may be reproduced or transmitted in any form or for any purpose without the express permission of SAP SE or an SAP affiliate company.

The information contained herein may be changed without prior notice. Some software products marketed by SAP SE and its distributors contain proprietary software components of other software vendors. National product specifications may vary.

These materials are provided by SAP SE or an SAP affiliate company for informational purposes only, without representation or warranty of any kind, and SAP or its affiliated companies shall not be liable for errors or omissions with respect to the materials. The only warranties for SAP or SAP affiliate company products and services are those that are set forth in the express warranty statements accompanying such products and services, if any. Nothing herein should be construed as constituting an additional warranty.

In particular, SAP SE or its affiliated companies have no obligation to pursue any course of business outlined in this document or any related presentation, or to develop or release any functionality mentioned therein. This document, or any related presentation, and SAP SE's or its affiliated companies' strategy and possible future developments, products, and/or platform directions and functionality are all subject to change and may be changed by SAP SE or its affiliated companies at any time for any reason without notice. The information in this document is not a commitment, promise, or legal obligation to deliver any material, code, or functionality. All forward-looking statements are subject to various risks and uncertainties that could cause actual results to differ materially from expectations. Readers are cautioned not to place undue reliance on these forward-looking statements, and they should not be relied upon in making purchasing decisions.

SAP and other SAP products and services mentioned herein as well as their respective logos are trademarks or registered trademarks of SAP SE (or an SAP affiliate company) in Germany and other countries. All other product and service names mentioned are the trademarks of their respective companies. See <a href="http://global.sap.com/corporate-en/legal/copyright/index.epx">http://global.sap.com/corporate-en/legal/copyright/index.epx</a> for additional trademark information and notices.